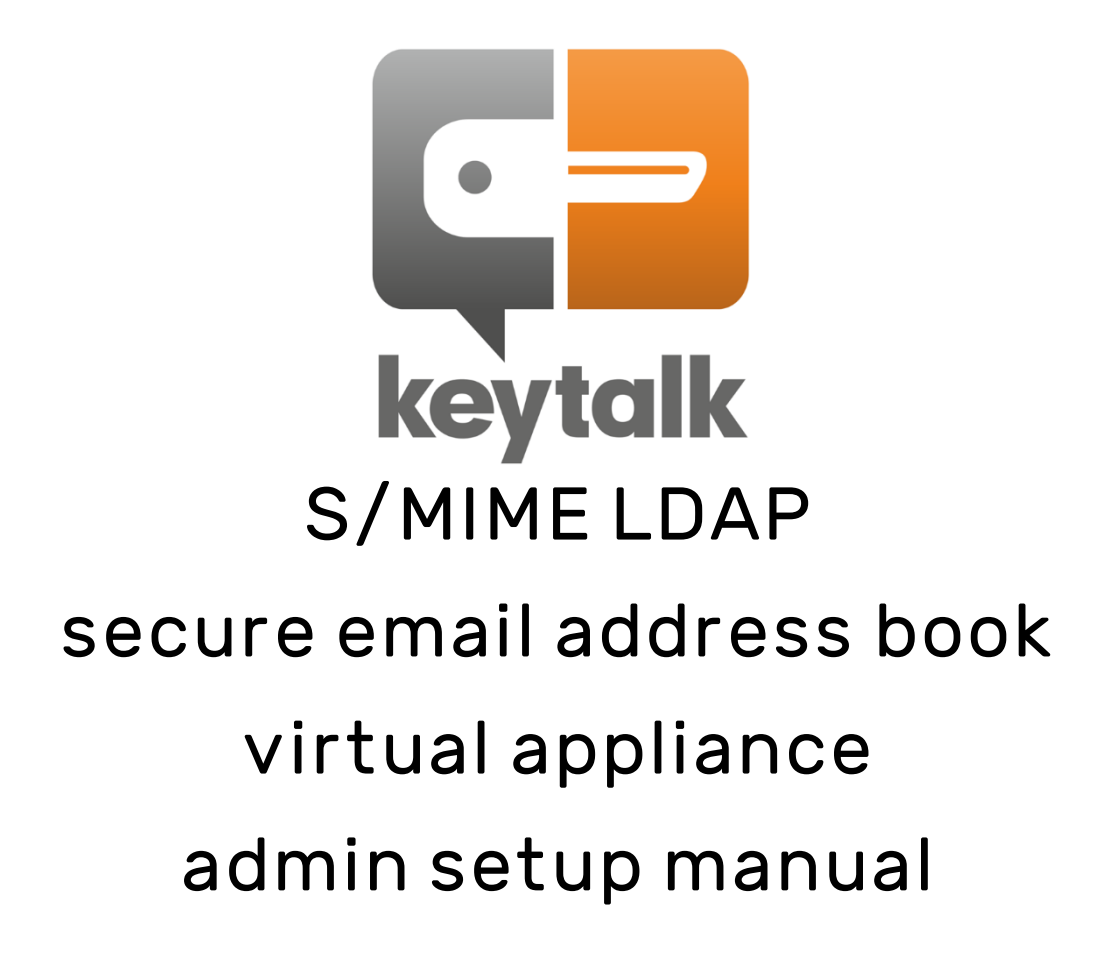

| Company                   | KeyTalk IT Security                            |
|---------------------------|------------------------------------------------|
| Author                    | MR van der Sman                                |
| Creation date             | 31 August 2018                                 |
| Last updated              | 28 September 2020                              |
| Product                   | KeyTalk S/MIME LDAP secure e-mail address book |
| Data classification       | Public                                         |
| Software/firmware version | 5.7.0                                          |
| Manual version            | 5.7.0.3                                        |

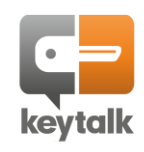

## Contents

| 1. |    | Key  | 'Talk' | s secure S/MIME email addressbook directory                               | 3  |
|----|----|------|--------|---------------------------------------------------------------------------|----|
| 2  |    | Set  | up     |                                                                           | 4  |
|    | 2. | 1    | Basi   | c network configuration                                                   | 4  |
|    | 2. | 2    | Key    | alk LDAP management UI setup : activation and SSL                         | 6  |
|    |    | Ste  | p 1:   | Register your LDAP admin UI account                                       | 6  |
|    |    | Ste  | p 2:   | Access the admin GUI                                                      | 6  |
|    |    | Ste  | р 3:   | Upload your valid KeyTalk license file to activate the LDAP functionality | 6  |
|    |    | Ste  | p 4:   | Change the LDAP HA sync password                                          | 7  |
|    |    | Ste  | p 5:   | Change the LDAP admin password                                            | 7  |
|    |    | Ste  | p 6:   | Set the Idap (node) FQDN hostname                                         | 9  |
|    |    | Ste  | p 7:   | Install an SSL certificate                                                | 11 |
|    | 2. | 3    | Key    | alk LDAP management UI: Network config                                    | 13 |
|    | 2. | 4    | Key    | alk LDAP management UI: Admin strong authentication                       | 14 |
|    | 2. | 5    | Key    | alk LDAP management UI: High Availability                                 | 15 |
|    |    | 2.5  | .1     | KeyTalk LDAP HA high over design                                          | 15 |
|    |    | 2.5. | .2     | KeyTalk HA configuration                                                  | 16 |
| 3  |    | S/M  | 1IME I | .DAP secure email address book content                                    | 21 |
|    | 3. | 1    | Dire   | ctly accessing the LDAP for management                                    | 21 |
|    | 3. | 2    | Writi  | ing KeyTalk managed certificates to the LDAP                              | 21 |
|    | 3. | 3    | Writi  | ing non-KeyTalk managed certificates to the LDAP                          | 22 |
|    | 3. | 4    | Rest   | oring KeyTalk managed certificates to the LDAP                            | 22 |
| 4  |    | Key  | Talk   | S/MIME LDAP as a web and mail client address book                         | 23 |
|    | 4. | 1    | Web    | based S/MIME email address book lookup                                    | 23 |
|    | 4. | 1    | Web    | based lookup basic look and feel change                                   | 23 |
|    | 4. | 2    | Mail   | client based S/MIME email address book lookup                             | 24 |
|    |    | 4.2  | .1     | Automated mail client address book configuration                          | 24 |
|    |    | 4.2  | .2     | Manual mail client address book configuration                             | 24 |
| 5  |    | Key  | Talk   | contact details and 3 <sup>rd</sup> line support                          | 25 |
|    |    |      |        |                                                                           |    |

| ANNEX A: | Importing KeyTalk LDAP virtual appliance in AWS   | 26 |
|----------|---------------------------------------------------|----|
| ANNEX B: | Importing KeyTalk LDAP virtual appliance in Azure | 36 |

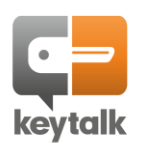

# 1. KeyTalk's secure S/MIME email address book directory

Many do not wish to fiddle with their own LDAP to make available their own secure public address book for S/MIME (encrypted email) detail lookup purposes for internal and external parties.

KeyTalk offers as part of its certificate and key management solution a hardened S/MIME LDAP public key server for the sole purpose of allowing people to lookup your enrolled S/MIME certificate details, and/or third party certificates you wish to securely send emails with, so these people can securely email those who are registered in the LDAP S/MIME address book.

This LDAP comes as a virtual appliance and allows for regular LDAP based address book lookups in commonly used email clients, but also includes a browser based lookup function based on Nginx.

As part of our security focus, this LDAP has been optimized to protect against harvest attacks by means of a return value of maximum 1, as a result this LDAP does NOT sync its entire contents to a requesting end-point.

Failed2ban (<u>www.fail2ban.org</u>) is incorporated and will block malicious IPs. Advanced Network Intrusion Detection (<u>http://aide.sourceforge.net/</u>) is used to verify the integrity of files.

| The specs: | Opera<br>Kerne<br>OpenL               | ting System:<br>l:<br>.DAP version:                                                                                                    | CentOS 7.6.1810<br>3.10.0-957.5.1.el7.x86_64<br>slapet 2.4.44                                                                     |
|------------|---------------------------------------|----------------------------------------------------------------------------------------------------|----------------------------------------------------------------------------------------------------|
|            | Opens                                 | SL version:                                                                                                    | 1.0.2k-fips                                                                                                    |
|            | nGinx                                 | version:                                                                                                    | 1.12.2                                                                                                    |
|            | PHP v                                 | ersion:                                                                                                    | 7.3.3                                                                                                    |
|            | Larav                                 | el version:                                                                                                    | 5.8.7                                                                                                    |
|            | Minim                                 | al memory requirement:                                                                                                    | 3 GB                                                                                                    |
|            | Prefe                                 | rred memory requirement:                                                                                                    | 8 GB                                                                                                    |
|            | Minim                                 | al CPU requirement:                                                                                                    | 2 cores, 4 threads                                                                                                    |
|            | Prefe                                 | rred CPU requirement:                                                                                                    | 4 cores, 8 threads                                                                                                    |
|            | Disks                                 | pace:                                                                                                    | 15 GB                                                                                                    |
|            | Looku                                 | ps per second:                                                                                                    | 22.000 in optimal conditions                                                                                                    |
|            | Writes                                | s per second:                                                                                                    | 10.000 in optimal conditions                                                                                                    |
|            | Max S                                 | /MIME entries:                                                                                                    | 50.000.000                                                                                                    |
| TCP in:    | 22<br>80<br>389<br>443<br>636<br>3000 | SSH by default not support<br>HTTP based certificate loo<br>LDAP only needed when n<br>HTTPS based email certific<br>LDAPS needed for secure e<br>Management UI access | ted , only direct VM/Hypervisor CLI<br>kups<br>ion-secure lookups need to be supported<br>eate lookup<br>email certificate lookup |
| TCP out:   | 53<br>80<br>123<br>443<br>443<br>7999 | DNS<br>KeyTalk virtual appliance<br>NTP<br>KeyTalk virtual appliance<br>Idapupgrade.keytalk.com I<br>stash.keytalk.com LDAP fi                                         | -DAP OS security update fetch<br>rmware updates (SSH protocol)                                                                    |
| UDP out:   | 514                                   | Syslog/SIEM                                                                                                    |                                                                                                    |

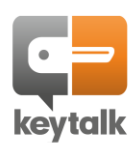

## 2 Setup

## 2.1 Basic network configuration

DHCP is default used to assign networking.

To manually set your IP for the first time perform the following:

- 1) From your CLI login: Username: keytalk Password: Change!
- 2) After successful authentication the following options are provided:

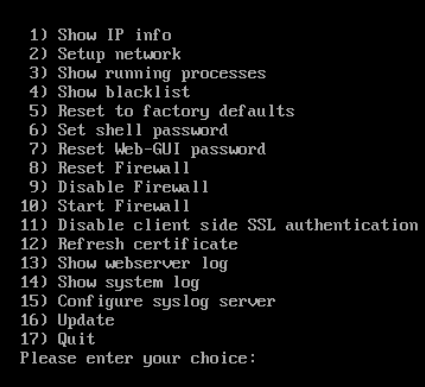

**3)** Select 2) to setup your network, and <u>remove any shown connections</u>, as Hypervisors tend to add unwanted additional connections on first time bootup.

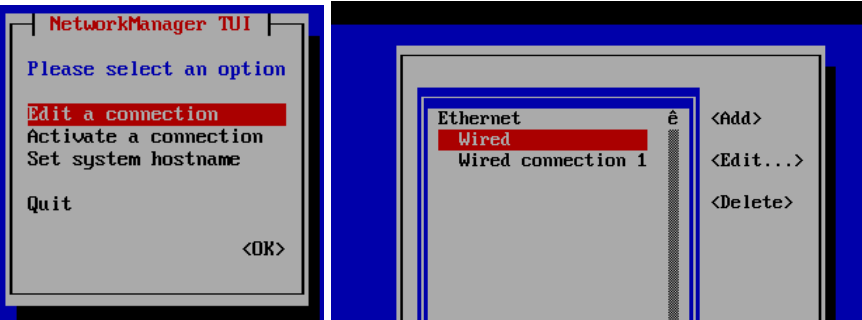

Select OK, quit your virtual appliance, apply changes, login again, and setup network.

4) The virtual appliance will now show only 1 Connection. Edit the "Wired" connection:

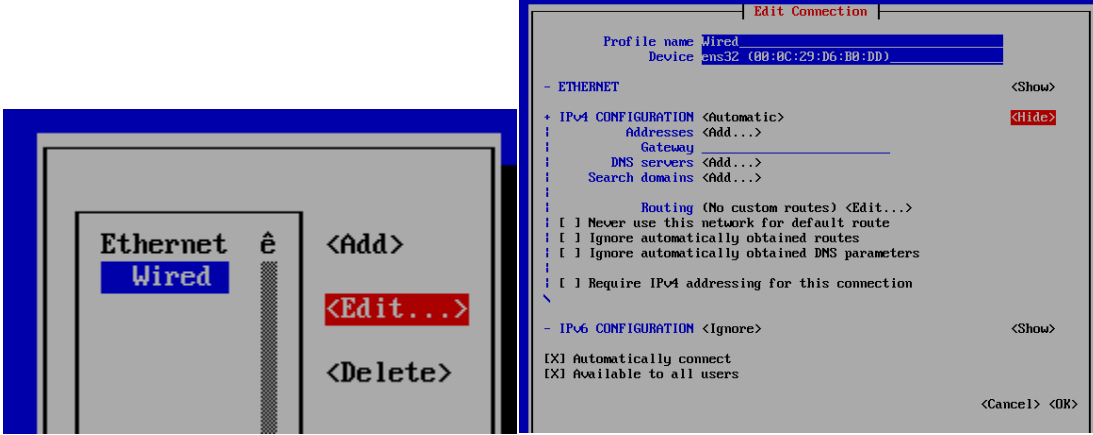

Ensure you select: Manual and add the relevant networking To set your subnetmask add the appropriate / (slash forward )to your IP, ref: <u>https://www.aelius.com/njh/subnet\_sheet.html</u> NTP is fetched from the Hypervisor or from <u>https://time.is/UTC</u> ! DO NOT SET THE FQDN OR HOST NAME YET !

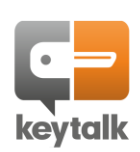

#### 5) Select OK to apply the changes:

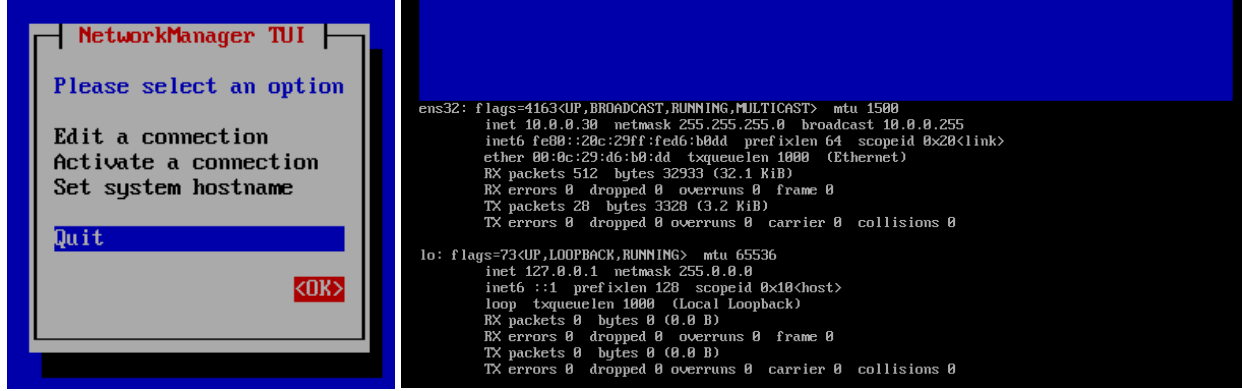

Press any key to return to the initial configuration menu

#### 6) Select option 17 "Quit":

- 11) Disable client side SSL authentication 12) Refresh certificate
- - 13) Show webserver log 14) Show system log
  - 15) Configure syslog server
  - 16) Update
  - 17) Quit
- Please enter your choice: 17

#### Apply the made changes:

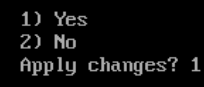

#### 7) Select option 6 "Set shell password, to change your SSH password and remember it!

- 1) Show IP info Setup network 3) Show running processes 4) Show blacklist 5) Reset to factory defaults
- 6) Set shell password 7) Reset Web-GUI password
- Reset Fire

NOTE:

## When the management web UI (port 3000/login) is used to at least once make changes to the network, the default "Wired" connection will be renamed to KeyTalkConfig

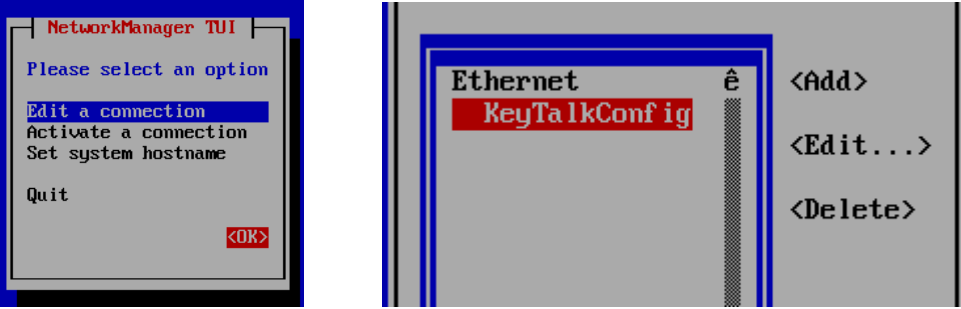

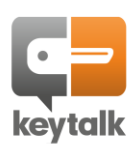

In order to configure the actual LDAP functionality, perform the following steps:

Step 1: Register your LDAP admin UI account at: <u>https://<ip>:3000/register</u>

| Register         |          |  |
|------------------|----------|--|
| Name             |          |  |
| E-Mail Address   |          |  |
| Password         |          |  |
| Confirm Password |          |  |
|                  | Register |  |

Note: An SSL trust error will happen as the virtual appliance comes with a self signed expired SSL certificate

### Step 2: Access the admin GUI on:

| https:// <ipaddress< th=""><th><u>&gt;:3000/login</u></th></ipaddress<> | <u>&gt;:3000/login</u>                              |
|-------------------------------------------------------------------------|-----------------------------------------------------|
| Username:                                                               | <yourchosenadminusername></yourchosenadminusername> |
| Password:                                                               | <yourchosenpassword></yourchosenpassword>           |
|                                                                         |                                                     |

| Keytalk login  |             |  |
|----------------|-------------|--|
| E-Mail Address |             |  |
| Password       |             |  |
|                | Remember Me |  |
|                | Login       |  |

Step 3:Upload your valid KeyTalk license file to activate the LDAP functionality:

| SM | IME | LDAP | HA |
|----|-----|------|----|
|    |     |      |    |

| Home License Setup        |  |
|---------------------------|--|
| KeyTalk License           |  |
| KeyTalk license file      |  |
| Choose File No lle chosen |  |
| Upload                    |  |

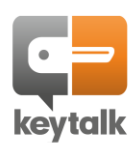

#### Step 4: Change the LDAP HA sync password

This password is used to pull LDAP user-certificate data, and LDAP admin password from a target LDAP. Each KeyTalk LDAP comes with a default password, so not changing it will result in a party being able to clone your LDAP data.

To change it, the KeyTalk LDAP will generate a random which renews when you refresh the page. When you see a random you like, select UPDATE

Write down / cope on a secure location this password for future references, as you will need to enter the same sync password on all your KeyTalk LDAP nodes when you wish to run High Available at some point.

It will take 1-2 minutes for the sync password to change and be effectuated, wait for the text to change and the HA nodes to show at least 1 green active again.

| LDAP HA sync pa                                                                                                    | assword                                                                                                    |
|----------------------------------------------------------------------------------------------------|----------------------------------------------------------------------------------------------------|
| Security advice:                                                                                                    |                                                                                                    |
| Before adding hodes to your                                                                                                    | cluster; Please change the default HA sync password. This password should be the same on <u>ALL</u> hodes in the clust |
| Update LDAP HA sync passwo                                                                                                    | ord:                                                                                                    |
| CoMeP2LwW4xj3RafSg8z11                                                                                                    | ILNxpedC80JAQ4u7D9w                                                                                                    |
|                                                                                                    | )                                                                                                    |
| 1 for all a second                                                                                                    |                                                                                                    |
| Opdate                                                                                                    |                                                                                                    |
| Opdate                                                                                                    |                                                                                                    |
| Opdate                                                                                                    |                                                                                                    |
| Update                                                                                                    |                                                                                                    |
| Customization                                                                                                    |                                                                                                    |
|                                                                                                    |                                                                                                    |
| Customization                                                                                                    |                                                                                                    |
| Customization<br>No custom logo setup.<br>Customize logo                                                                                                    |                                                                                                    |
| Customization<br>No custom logo setup.<br>Customize logo                                                                                                    | n                                                                                                    |
| Customization<br>No custom logo setup.<br>Customize logo<br>Choose File No file choser<br>Upload your own logo (Max: 100px v                                 | n<br>width and/or 100px height. Filetype: PNG or GIF)                                                                  |
| Customization<br>No custom logo setup.<br>Customize logo<br>Choose File No file choser<br>Upload your own logo (Max: 100px v                                 | n<br>width and/or 100px height. Filetype: PNG or GIF)                                                                  |
| Customization<br>No custom logo setup.<br>Customize logo<br>Choose File No file choset<br>Upload your own logo (Max: 100px v<br>Title                        | n<br>width and/or 100px height. Filetype: PNG or GIF)                                                                  |
| Customization<br>No custom logo setup.<br>Customize logo<br>Choose File No file choser<br>Upload your own logo (Max: 100px v<br>Title<br>Customize GUI title | n<br>width and/or 100px height. Filetype: PNG or GIF)                                                                  |

#### Step 5: Change the LDAP admin password:

The LDAP username is:

**OU:** 

This password is used to connect the KeyTalk environment to the LDAP and enable write/remove certificates to the LDAP, and is also used to manage the content of the LDAP (cluster)

| Vetwork        |                      |
|----------------|----------------------|
| KeyTalk Client | LDAP server settings |
| Certificates   | Admin password       |
| .DAP           | New password         |
| DAP-HA         | Confirm password     |
| iyslog         |                      |
|                | Update               |
|                |                      |

uid=admin,dc=keytalk,dc=com admin People

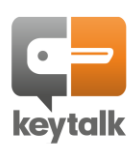

## In your KeyTalk virtual appliance the used credentials would look like:

Configure LDAP Server connection for Service Idaptest

| URL: *                      | ldap://ldap-n1.myldapdemo.com:389 or ldaps://ldap-n1.myldapdemo.com:636 | i |        |
|-----------------------------|-------------------------------------------------------------------------|---|--------|
| Bind DN: *                  | uid=admin,dc=keytalk,dc=com                                             | ī |        |
| Bind Password: *            | •••••                                                                   |   | show 🚺 |
| Allow empty password:       |                                                                         |   |        |
| Base DN: *                  | ou=people,dc=keytalk,dc=com                                             |   |        |
| Service User:               | admin                                                                   |   |        |
| Service Password:           | •••••                                                                   |   | show   |
| Is Active Directory:        |                                                                         |   |        |
| Address Book only:          |                                                                         |   |        |
| Address Book DN Template: * | uid=\$(email),ou=people,dc=keytalk,dc=com                               |   |        |

## In your Idap management software the used credentials would look like: IMPORTANT: 636/LDAPS requires a valid FQDN matching the SAN of your SSL certificate

| Connection | n properties                                               | ×      |
|------------|------------------------------------------------------------|--------|
| Connection | name: Idap-n1.myldapdemo.com                               |        |
| General    | Options Attributes                                         |        |
| Connec     | ction:                                                     |        |
| Host:      | ldap-n1.myldapdemo.com Port: 636 Version: 3                | $\sim$ |
| Base:      | dc=keytalk,dc=com Fetch DNs                                |        |
|            | Simple authentication     SSL     TLS     GSS-API     SASL |        |
| Accoun     | nt                                                         |        |
| Usernar    | me: uid=admin,dc=keytalk,dc=com                            |        |
| Passwor    | ord:                                                       |        |
| Anor       | nymous connection                                          |        |
| Test co    | onnection OK C                                             | Cancel |

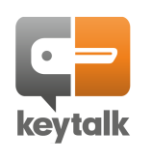

#### Step 6:Set the LDAP (node) FQDN hostname

For production purposes, it is important to follow this step.

For single machine Proof of Concept purposes, it is possible to skip this step and leave the hostname for what it is, and solely use the IP address, while relying on LDAP protocol only.

Contrary to what would be expected, due to High Availability functionality, changing the hostname, first requires a new DNS resolvable LDAP HA-node to be added. So ensure a DNS entry matching the FQDN exists and points to the IP of the LDAP instance you're configuring

Add the HA node based on your intended Fully Qualified Domain Name. In this example we'll be using the FQDN: Idapnode1.keytalk.com and using LDAPS as the protocol (thus when a HA LDAP cluster is created, it will be enforcing secure TLS 1.2 based synchronization, instead of non-secure LDAP based cynchronization)

| lome License Se                                                  | etup      |                               |                     |        |        |        |
|------------------------------------------------------------------|-----------|-------------------------------|---------------------|--------|--------|--------|
| Network                                                          | LC        | DAP HA settings               |                     |        |        |        |
| Certificates                                                     | 2 n       | odes configured Add HA node   | >                   |        |        |        |
| LDAP                                                             | N         | o. Host                       | Base                |        | State  | #      |
| LDAP-HA                                                          | 1         | ldaps://ldap-n1.keytalk.cor   | n "dc=keytalk,d     | c=com" |        | Remove |
| ŝyslog                                                           | 2         | ldaps://ldap-n2.keytalk.cor   | n "dc=keytalk,d     | c=com" |        | Remove |
|                                                                  |           |                               |                     |        |        | _      |
| d HA node                                                        |           |                               | ×                   |        |        |        |
| ~                                                                |           | •                             |                     |        |        |        |
| daps://dapnode1.ke                                               | ytalk.cor |                               |                     |        |        |        |
| aups.,, nouel                                                    |           |                               |                     |        |        |        |
| w update the in<br>me License Setup<br>Network<br>KeyTalk Client | LDAP      | <b>s:</b><br>HA settings      |                     |        |        |        |
| Certificates                                                     | 3 nodes c | onfigured Add HA node         |                     |        |        |        |
| DAP                                                              | No.       | Host                          | Base                | State  | #      |        |
| DAP-HA                                                           | 1         | ldaps://ldap-n1.keytalk.com   | "dc=keytalk,dc=com" |        | Remove |        |
| Syslog                                                           | 2         | ldaps://ldap-n2.keytalk.com   | "dc=keytalk,dc=com" |        | Remove |        |
|                                                                  | 3         | ldaps://ldapnode1.keytalk.com | "dc=keytalk,dc=com" |        | Remove |        |
|                                                                  | Update    | e indexes                     |                     |        |        |        |

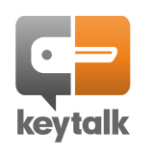

| etwork        |         |                               |                     |       |       |
|---------------|---------|-------------------------------|---------------------|-------|-------|
| eyTalk Client | LDAI    | P HA settings                 |                     |       |       |
| ertificates   | 2 nodes | s configured Add HA node      |                     |       |       |
| DAP           | No.     | Host                          | Base                | State | #     |
| ОАР-НА        | 1       | ldaps://ldap-n1.keytalk.com   | "dc=keytalk,dc=com" |       | Remov |
| slog          | 3       | ldaps://ldappode1.kevtalk.com | "dc=kevtalk.dc=com" |       | Pomou |

. . . . . . . . . . . . . . .

## You'll now end-up with 2 nodes, 1 with the old hostname and 1 with the new hostname

## LDAP HA settings

| 2 nodes | configured   Add HA node      |                     |       |        |
|---------|-------------------------------|---------------------|-------|--------|
| No.     | Host                          | Base                | State | #      |
| 1       | ldaps://ldap-n1.keytalk.com   | "dc=keytalk,dc=com" |       | Remove |
| 3       | ldaps://ldapnode1.keytalk.com | "dc=keytalk,dc=com" |       | Remove |

## Now change your hostname:

| Network<br>KeyTalk Client | Network settings (ens33, 00:50:56:96:57:4b)                                                                       |
|---------------------------|----------------------------------------------------------------------------------------------------|
| Certificates              | Machine hostname                                                                                                  |
| LDAP                      | Idapnode1.keytalk.com                                                                                             |
| LDAP-HA                   | Enter the fully qualified domainname                                                                              |
| Syslog                    | HTTP proxy Proxy address. Example: http://username:password@proxy.domain.com:port                                 |
|                           | L.<br>Enter the fully qualified domainname proxy address. Example: http://username:password@proxy.domain.com:port |
|                           | Use DHCP<br>☑                                                                                                    |
|                           |                                                                                                    |

The entered hostname must match with the SSL certificate SAN DNS entry when a new SSL certificate is installed. If it doesn't match, it will not be installed.

LDAP Node HA synching only works based on hostnames and doesn't work on IP, so ensure your hostnames are properly setup and in your DNS.

KeyTalk IT Security www.keytalk.com Page 10

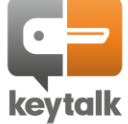

#### Step 7: Install an SSL certificate

For Proof of Concept this step could be skipped, enforcing LDAP protocol only.

The KeyTalk LDAP secure email address book supports certificate lookup based on HTTPS and LDAP / LDAPS

Adding an SSL certificate ensures LDAPS and HTTPS can be used, whereby LDAPS is also used for HA synching between LDAP nodes provided it is indicated in the discoverable HA node list.

KeyTalk's LDAP secure email address book, requires a KeyTalk virtual appliance to be available to obtain the SSL certificate and key.

So ensure you have your KeyTalk virtual appliance properly configured to allow for the fetching of serverauth SSL certificates, <u>or upload a PEM or PFX manually</u>

First upload the appropriate KeyTalk RCCD file, that links to the proper KeyTalk SERVICE under which the SSL certificate is obtained and managed.

| letwork       | KevTalk client setun   |
|---------------|------------------------|
| eyTalk Client | key lak ellene setap   |
| ertificates   | Manual                 |
| DAP           | Config name            |
| DAP-HA        |                        |
| yslog         | KeyTalk API URL (FQDN) |
|               | FQDN without protocol  |
|               | API username           |
|               |                        |
|               | API password           |
|               |                        |
|               | Service name           |
|               |                        |
|               | Provider name          |
|               |                        |
|               | Update                 |
|               |                        |
|               | Upload RCCD file       |
|               | KeyTalk RCCD file      |
|               |                        |

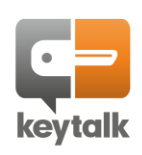

# After uploading the appropriate RCCD you need to minimally configure the required authentication data:

| Home License   | Setup                            |
|----------------|----------------------------------|
| Network        | KovTelly alignet gatur           |
| KeyTalk Client |                                  |
| Certificates   | Manual                           |
| Р              | Config name                      |
| HA             | KeyTalk LDAP secure address book |
| g              | KeyTalk API URL (FQDN)           |
|                | keytalk.keytalk.com              |
|                | API username                     |
|                | LDAP-NODE-1-USERNAME             |
|                | API password                     |
|                | LDAP-NODE-1-PASSWORD             |
|                | Service name                     |
|                | MANUAL                           |
|                | Provider name                    |
|                | KeyTalk                          |
|                | Update Reset                     |

Either wait 5 minutes for the LDAP to automatically update the certificate, or manually enforce a renewal by pressing:

| Client |                                                 |                                 |
|--------|-------------------------------------------------|---------------------------------|
| ates   | Client-side SSL authentication                  | Current server                  |
|        | CA Trust (single or chained)                    | Valid until 2019-06-24 07:45:00 |
| A      | Choose File No file chosen                      | Subject:                        |
|        | CA Trust file                                   | KeyTalk LDAP HA Server          |
|        | Common Name (CN)                                | Certificate<br>NL               |
|        | Common Name (CN)                                | KeyTalk IT Security BV          |
|        | Common Name (CN)                                | info@keytaik.com                |
|        | Organization (O)                                | Manual refresh                  |
|        | Organization (O)                                | Refrech                         |
|        | Organization (O)                                | Refresh                         |
|        | Organization Unit (OU)                          |                                 |
|        | Organization Unit (OU)                          |                                 |
|        | Organization Unit (OU)                          |                                 |
|        | Certificate based authentication ON 🔻           |                                 |
|        | Turn certificate based authentication ON or OFF |                                 |

NOTE: KeyTalk client settings need to be configured per KeyTalk LDAP secure address Book instance.

These settings are not synched between the LDAP nodes in HA, allowing you to set different certificates and keys per node.

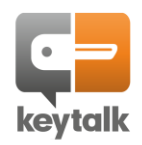

When all goes well, you should now see the certificate that applies to the HTTPS and LDAPS connection of your KeyTalk S/MIME LDAP secure email address book.

To figure out a potential cause if it fails, kindly check:

- a) KeyTalk AuthD log, to see if the authentication credentials might be the cause.
- b) KeyTalk RDD log, to see if the LDAP server time might be too far off (KeyTalk server allows 1 hour difference to UTC)
- c) KeyTalk CAD log, to see if an error might occur due to faulty certificate template settings or a problem occurring at your configured CA provider.
- NOTE: The LDAP will auto-renew your certificate if one of the following 3 criteria are met:
  - I) The certificate was found to be revoked due to CRL
  - II) The certificate has expired
  - III) The certificate is about to expire based on the threshold time set in the KeyTalk RCCD parameters

## 2.3 KeyTalk LDAP management UI: Network config

From the LDAP management UI <u>https://<IP>:3000/login</u> you can view the initially set network configuration, and apply most changes.

## When making changes, to make these persistent:

- 1) save the settings
- 2) apply the settings.

| KeyTalk Client | Network settings (ens33, 00:0c:29:e8:04:e2)                                                                 |
|----------------|----------------------------------------------------------------------------------------------------|
| Certificates   | Public hostname                                                                                             |
| LDAP           | Idap-n1.keytalk.com                                                                                         |
| LDAP-HA        | Enter the fully qualified domainname                                                                        |
| Svslog         | Machine local IP                                                                                            |
|                | Choose address                                                                                              |
| Log files      | None public IPv4 address. Used for NAT purposes.                                                            |
|                | НТТР ргоху                                                                                                  |
|                | Proxy address. Example: http://username:password@proxy.domain.com:port                                      |
|                | Enter the fully qualified domainname proxy address. Example: http://username:password@proxy.domain.com:port |
|                | Use DHCP                                                                                                    |
|                |                                                                                                    |

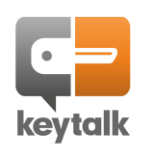

# From the LDAP management UI <u>https://<IPADDRESS>:3000/login</u> you can enforce strong authentication to the LDAP management UI, based on client certificate based authentication. Ensure you upload the Root and Issuing CA trust, and define the certificate subject matching criteria

| letwork<br>evTalk Client | SSL Certificates                                |                                    |
|--------------------------|-------------------------------------------------|------------------------------------|
| Certificates             | Client-side SSL authentication                  | Current server certificate         |
| DAP                      | CA Trust (single or chained)                    | Valid until 2019-07-10 15:40:00    |
| DAP-HA                   | Choose File No file chosen                      | Subject:<br>KeyTalk LDAP HA Server |
| Syslog                   | Common Name (CN)                                | Certificate                        |
| og files                 | Common Name (CN)                                | KeyTalk IT Security BV             |
|                          | Common Name (CN)                                | mogreyancom                        |
|                          | Organization (O)                                | Manual refresh                     |
|                          | Organization (O)                                | KevTalk Client based manual refre  |
|                          | Organization (O)                                |                                    |
|                          | Organization Unit (OU)                          |                                    |
|                          | Organization Unit (OU)                          |                                    |
|                          | Organization Unit (OU)                          |                                    |
|                          | Certificate based authentication OFF <b>•</b>   |                                    |
|                          | Turn certificate based authentication ON or OFF |                                    |

Should you accidently misconfigure this and create a lockout, then you can use the CLI menu to reset the machine back to username/password authentication, using option 11

| 1)   | Show IP info                           |
|------|----------------------------------------|
| 2)   | Setup network                          |
| 3)   | Show running processes                 |
| 4)   | Show blacklist                         |
| 5)   | Reset to factory defaults              |
| 6)   | Set shell password                     |
| 7)   | Reset Web-GUI password                 |
| 8)   | Reset Firewall                         |
| 9)   | Disable Firewall                       |
| 10)  | Start Firewall                         |
| 11)  | Disable client side SSL authentication |
| 12)  | Refresh certificate                    |
| 13)  | Show webserver log                     |
| 14)  | Show system log                        |
| 15)  | Configure syslog server                |
| 16)  | Update                                 |
| 17)  | Quit                                   |
| Plea | ase enter your choice:                 |
|      |                                        |

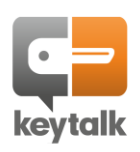

## 2.5 KeyTalk LDAP management UI: High Availability

# The KeyTalk LDAP supports a High Availability configuration, whereby each LDAP node uses native LDAP functionality to sync LDAP data to the other known LDAP nodes.

The data that gets synched is directly related to LDAP, this includes solely:

- ✓ LDAP (write/change) admin account password
- ✓ Stored accounts and corresponding S/MIME certificates
- ✓ Status (sync) indexes

As a result for each LDAP node, you have to individually configure:

- The web management admin username/password
- Certificate based strong authentication for the management interface
- Networking (IP, DNs, proxy etc)
- KeyTalk Client settings to fetch the SSL certificate
- Syslogserver
- HTTPS lookup title
- HTTPS lookup logo

LDAP is a pretty strict protocol and complex when it comes to configuring it properly for HA. The KeyTalk LDAP management UI enables fairly easy configuration of this complex configuration process, provided the below steps are followed properly.

Not following these steps properly will likely result in the LDAP node to get corrupted, requiring it to be reinstalled or restored from a snapshot.

Before starting HA configuration ensure you have a snapshot or backup in case something goes wrong.

NOTE: At least 2 LDAP nodes must always be present in the KeyTalk S/MIME LDAP secure email address book, even if they are not all being used or are reachable (red).

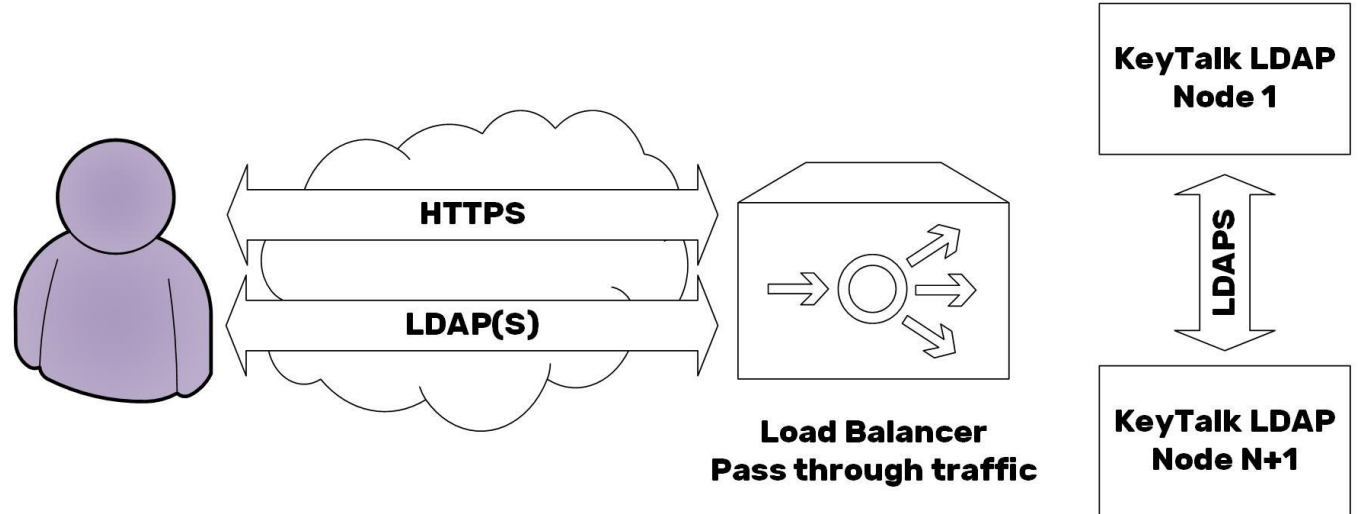

## 2.5.1 KeyTalk LDAP HA high over design

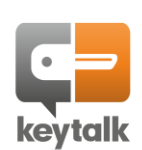

## 2.5.2 KeyTalk HA configuration

(

Certificates

LDAP-HA

Syslog

Thoroughly read all required steps first, as you may have performed some already as per the quick guide steps

Step 1: FIRST ensure your HA sync password is set correctly and is the same for each LDAP node. Do NOT use the default sync password for production purposes!

| DAP HA Sylic passwol                    | lu la la la la la la la la la la la la la                                                                    |
|-----------------------------------------|----------------------------------------------------------------------------------------------------|
| curity advice:                          | ase change the default HA sunc password. This password should be the same on ALL nodes in the cluster        |
| fore adding hodes to your cluster; Plea | ase change the default HA sync password. This password should be the same on <u>ALL</u> hodes in the cluster |
| odate LDAP HA sync password:            |                                                                                                    |
| CoMoD21 w/M/4vi2Doff a9=111 Numod C9/   | DJAQ4u7D9w                                                                                                   |
| LOWIEP2LWW4XJ5Rai5g62TTLWXpeaCou        |                                                                                                    |

Step 2:Add the FQDN as a new HA node which represents this machine. Ensure that either Idap:// or Idaps:// is used, ie the trusted SSL certificate must be installed or Idaps won't work.

| Network                                                 | LDAI    | P HA settings               |                     |       |        |
|---------------------------------------------------------|---------|-----------------------------|---------------------|-------|--------|
| Certificates                                            | 2 nodes | configured Add HA node      |                     |       |        |
| LDAP                                                    | No.     | Host                        | Base                | State | #      |
| LDAP-HA                                                 | 1       | ldaps://ldap-n1.keytalk.com | "dc=keytalk,dc=com" |       | Remove |
| Syslog                                                  | 2       | ldaps://ldap-n2.keytalk.com | "dc=keytalk,dc=com" |       | Remove |
| Idaps://dapnode1.keyta<br>Ex: Idaps://node2.keytalk.com | alk.com |                             |                     |       |        |
| Idaps: Aldapnode1.keyta                                 | alk.com |                             |                     |       |        |
|                                                         |         | Close Add node              |                     |       |        |
| p 3:Update the inc                                      | dexes:  |                             |                     |       |        |
| Home License                                            | Setup   |                             |                     |       |        |
| Network                                                 |         |                             |                     |       |        |
|                                                         |         | B 114                       |                     |       |        |

3 nodes configured | Add HA node No. Host Base State # 1 ldaps://ldap-n1.keytalk.com "dc=keytalk,dc=com" Remove 2 ldaps://ldap-n2.keytalk.com "dc=keytalk,dc=com" 3 ldaps://ldapnode1.keytalk.com "dc=keytalk,dc=com" 

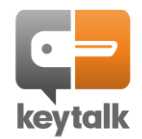

KeyTalk IT Security www.keytalk.com Page 16

## Step 4:Remove the non-reachable (red) node and again update the indexes

| twork        |         |                               |                     |       |      |
|--------------|---------|-------------------------------|---------------------|-------|------|
| yTalk Client | LDA     | P HA settings                 |                     |       |      |
| rtificates   | 2 nodes | s configured   Add HA node    |                     |       |      |
| AP           | No.     | Host                          | Base                | State | #    |
| ар-на        | 1       | ldaps://ldap-n1.keytalk.com   | "dc=keytalk,dc=com" |       | Remo |
| log          | 3       | ldaps://ldapnode1.keytalk.com | "dc=keytalk,dc=com" |       | Remo |

### Step 5: Change your hostname:

| Home             | License        | Setup                                                                                                    |
|------------------|----------------|----------------------------------------------------------------------------------------------------|
| Netwo<br>KeyTall | rk<br>k Client | Network settings (ens33, 00:50:56:96:57:4b)                                                                 |
| Certific         | cates          | Machine hostname                                                                                            |
| LDAP             |                | Idapnode1.keytalk.com                                                                                       |
| LDAP-I           | HA             | Enter the fully qualified domainname                                                                        |
| Syslog           |                | HTTP proxy                                                                                                  |
| Systog           |                | Proxy address. Example: http://username:password@proxy.domain.com:port                                      |
|                  |                | Enter the fully qualified domainname proxy address. Example: http://username:password@proxy.domain.com:port |
|                  |                | Use DHCP                                                                                                    |
|                  |                | 2                                                                                                    |
|                  |                |                                                                                                    |
|                  |                | 1.) Save settings 2.) Apply settings                                                                        |

Step 6:Set the KeyTalk client details enabling the fetching of the SSL certificate to support LDAPS

First upload the appropriate KeyTalk RCCD file, that links to the proper KeyTalk SERVICE under which the SSL certificate is obtained and managed.

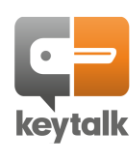

| letwork<br>GeyTalk Client | KeyTalk client setup       |
|---------------------------|----------------------------|
| Certificates              | Manual                     |
| DAP                       | Config name                |
| DAP-HA                    |                            |
| Syslog                    | KeyTalk API URL (FQDN)     |
|                           | FQDN without protocol      |
|                           | API username               |
|                           | API password               |
|                           | Service name               |
|                           | Provider name              |
|                           | Update                     |
|                           | Upload RCCD file           |
|                           | KevTalk RCCD file          |
|                           | Choose File No file chosen |

After uploading the appropriate RCCD you need to minimally configure the required authentication data:

| Network        | Kar Talla liantantan             |
|----------------|----------------------------------|
| KeyTalk Client |                                  |
| Certificates   | Manual                           |
| LDAP           | Config name                      |
| LDAP-HA        | KeyTalk LDAP secure address book |
| Syslog         | KeyTalk API URL (FQDN)           |
|                | keytalk.keytalk.com              |
|                | API username                     |
|                | LDAP-NODE-1-USERNAME             |
|                | API password                     |
|                | LDAP-NODE-1-PASSWORD             |
|                | Service name                     |
|                | MANUAL                           |
|                | Provider name                    |
|                | KeyTalk                          |

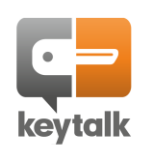

Either wait 5 minutes for the LDAP to automatically update the certificate, or manually enforce a renewal by pressing REFRESH when using the KeyTalk CLM to issue the LDAP server certificate:

| etwork        | SEL Contificator                                   |                                 |
|---------------|----------------------------------------------------|---------------------------------|
| eyTalk Client | SSL Certificates                                   |                                 |
| ertificates   | Client-side SSL authentication                     | Current server                  |
| .DAP          | CA Trust (single or chained)                       | Valid until 2019-06-24 07:45:00 |
| DAP-HA        | Choose File No file chosen                         | Subject:                        |
| Svslog        | CA Trust file                                      | KeyTalk LDAP HA Server          |
|               | Common Name (CN)                                   | Certificate<br>NL               |
|               | Common Name (CN)                                   | KeyTalk IT Security BV          |
|               | Common Name (CN)                                   | info@keytaik.com                |
|               | Organization (O)                                   | Manual refresh                  |
|               | Organization (O)                                   | Refresh                         |
|               | Organization (O)                                   | Nellesit                        |
|               | Organization Unit (OU)                             |                                 |
|               | Organization Unit (OU)                             |                                 |
|               | Organization Unit (OU)                             |                                 |
|               | Certificate based authentication $ON$ $\checkmark$ |                                 |
|               | Turn certificate based authentication ON or OFF    |                                 |
|               | Update                                             |                                 |

NOTE: KeyTalk client settings need to be configured per KeyTalk LDAP secure address Book instance.

These settings are not synched between the LDAP nodes in HA, allowing you to set different certificates and keys per node.

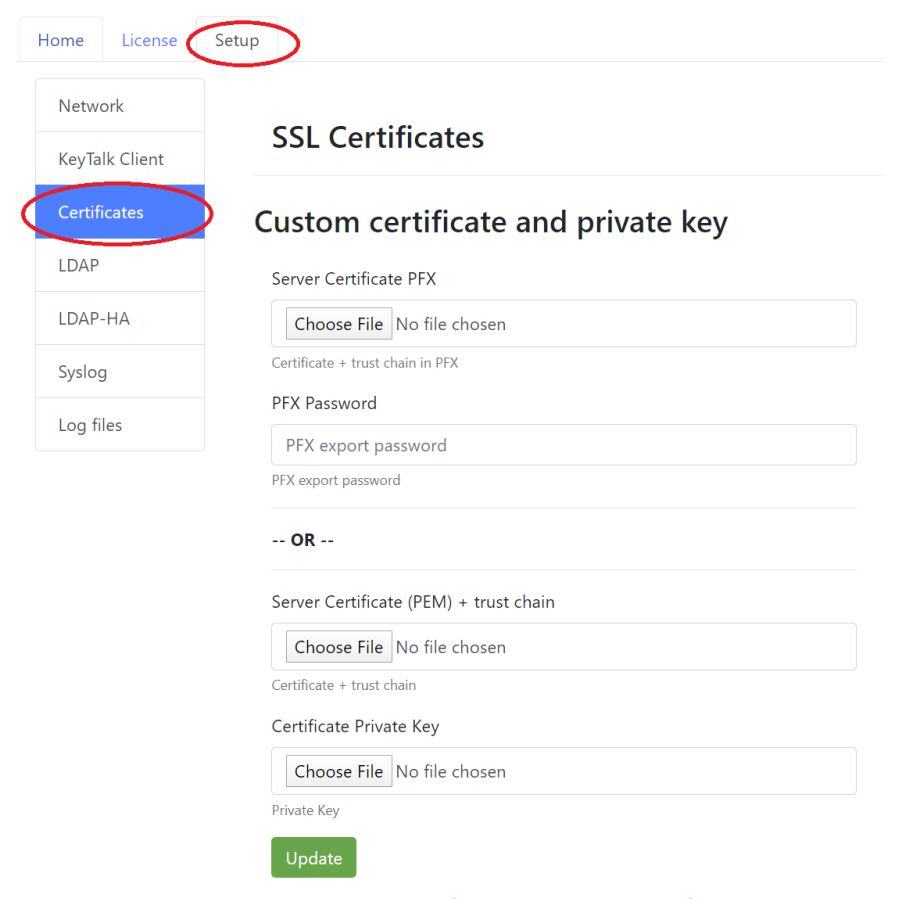

Alternatively manually upload your LDAP certificate and key:

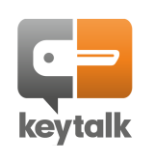

## Step 8:Wait until you see that the certificate is renewed successfully or got uploaded succesfully

Step 9: Follow the same steps 1-8 for each KeyTalk LDAP node you are deploying

Step 10: Add each deployed and configured node to each other and update the indexes with each entry

| Network                                                                                                    |                                         |                                                                                                    |                                                    |       |                       |
|----------------------------------------------------------------------------------------------------|-----------------------------------------|----------------------------------------------------------------------------------------------------|----------------------------------------------------|-------|-----------------------|
| KeyTalk Client                                                                                                    | LDAI                                    | P HA settings                                                                                                    |                                                    |       |                       |
| Certificates                                                                                                    | 2 nodes                                 | configured Add HA node                                                                                                    |                                                    |       |                       |
| LDAP                                                                                                    | No.                                     | Host                                                                                                    | Base                                               | State | #                     |
| LDAP-HA                                                                                                    | 1                                       | ldaps://ldap-n1.keytalk.com                                                                                                    | "dc=keytalk,dc=com"                                |       | Remove                |
| Syslog                                                                                                    | 3                                       | ldaps://ldapnode1.keytalk.com                                                                                                    | "dc=keytalk,dc=com"                                |       | Remove                |
| dd HA node                                                                                                    |                                         | ×                                                                                                    |                                                    |       |                       |
|                                                                                                    |                                         |                                                                                                    |                                                    |       |                       |
|                                                                                                    |                                         |                                                                                                    |                                                    |       |                       |
| ldaps://ldapnode2.l                                                                                                    | keytalk.com                             |                                                                                                    |                                                    |       |                       |
| ldaps://ldapnode2.l                                                                                                    | keytalk.com                             |                                                                                                    |                                                    |       |                       |
| Idaps://Idapnode2.i                                                                                                    | keytalk.com                             |                                                                                                    |                                                    |       |                       |
| Idaps://Idapnode2.i<br>: Idaps://node2.keytaik.c                                                                                          | etup                                    | Close Add node                                                                                                    |                                                    |       |                       |
| Idaps://Idapnode2.i<br>: Idaps://node2.keytaik.c<br>ome License So                                                                        | etup                                    | Close Add node                                                                                                    |                                                    |       |                       |
| Idaps://Idapnode2.i<br>c: Idaps://node2.keytaik.c<br>ome License Su<br>Network                                                            | etup                                    | Close Add node                                                                                                    |                                                    |       |                       |
| Idaps://Idapnode2.i<br>:: Idaps://node2.keytaik.c<br>ome License So<br>Network<br>KeyTalk Client<br>Certificates                          | etup<br>LDA<br>3 nodes                  | Close Add node                                                                                                    |                                                    |       |                       |
| Idaps://Idapnode2.i<br>c: Idaps://node2.keytaik.c<br>ome License Si<br>Network<br>KeyTalk Client<br>Certificates<br>LDAP                  | etup<br>LDA<br>3 nodes<br>No.           | Close Add node<br>P HA settings<br>s configured Add HA node<br>Host                                                                                  | Base                                               | State | #                     |
| Idaps://Idapnode2.i<br>Idaps://node2.keytaik.c<br>me License Su<br>Network<br>KeyTalk Client<br>Certificates<br>LDAP                      | etup<br>LDA<br>3 nodes<br>No.<br>1      | Close Add node<br>P HA settings<br>s configured Add HA node<br>Host<br>Idaps://Idap-n1.keytalk.com                                                   | Base<br>"dc=keytalk,dc=com"                        | State | #<br>Remove           |
| Idaps://Idapnode2.i<br>Idaps://node2.keytaik.c<br>Ime License S<br>Network<br>KeyTalk Client<br>Certificates<br>LDAP<br>LDAP-HA<br>Syslog | etup<br>LDA<br>3 nodes<br>No.<br>1<br>3 | Close Add node<br>Close Add node<br>PHA settings<br>s configured Add HA node<br>Host<br>Idaps://Idap-n1.keytalk.com<br>Idaps://Idapnode1.keytalk.com | Base<br>"dc=keytalk,dc=com"<br>"dc=keytalk,dc=com" | State | #<br>Remove<br>Remove |

## NOTE: The state of each node is show in:

**Green:** The node is discoverable, the connection is trusted and the sync keys match

**Red:** The target node's FQDN cannot be resolved, or the LDAPDS SSL certificate is not trusted, or the sync key is mismatching, or the machine is simply unreachable

A REST API call can be used to remotely monitor the status of each LDAP node: <u>https://<url>/api/ldap/node/status/<index ID></u> KeyTalk IT Security www.keytalk.com Page 20

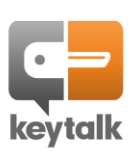

# 3 S/MIME LDAP secure email address book content

## 3.1 Directly accessing the LDAP for management

Under KeyTalk SERVICES an appropriate KeyTalk Admin can set the LDAP S/MIME server address-book details, so a future version of Plenty of LDAP management tools exist. KeyTalk customers mostly use: <a href="http://www.ldapadmin.org/download/ldapadmin.html">http://www.ldapadmin.org/download/ldapadmin.html</a>

| As the conne                    | ction settings use your network details:                                                | Connection                      | proper                                                                                                    | rties                         |           |            | ×      |
|---------------------------------|-----------------------------------------------------------------------------------------|---------------------------------|----------------------------------------------------------------------------------------------------|-------------------------------|-----------|------------|--------|
| Base:<br>Username:<br>Password: | dc=keytalk,dc=com<br>uid=admin,dc=keytalk,dc=com<br><yoursetpassword></yoursetpassword> | Connection<br>General<br>Connec | name:<br>Option:<br>tion:                                                                                                    | 5.6.0<br>s Attributes         |           |            |        |
|                                 |                                                                                         | Host:                           | my-i                                                                                                    | pl                            | Port: 389 | Version: 3 | ~      |
| IMPORTANT:                      | Using 636/LDAPS requires a valid host                                                   | Base:                           | dc=k                                                                                                    | keytalk,dc=com                |           | Fetch DNs  |        |
|                                 | SAN                                                                                     |                                 | Sin Contract of Contract of Contract o | mple authentication<br>SS-API | SASL      | ]TLS       |        |
|                                 |                                                                                         | Accoun                          | t                                                                                                    |                               |           |            |        |
|                                 |                                                                                         | Usernan                         | ne:                                                                                                    | uid=admin,dc=keytalk,         | ,dc=com   |            |        |
|                                 |                                                                                         | Passwor                         | d:                                                                                                    | •••••                         |           |            |        |
|                                 |                                                                                         | _ Anor                          | rymous                                                                                                    | connection                    |           |            |        |
|                                 |                                                                                         | Test co                         | nnectio                                                                                                    | n                             |           | ОК         | Cancel |

## 3.2 Writing KeyTalk managed certificates to the LDAP

In the KeyTalk virtual appliance management UI, ensure that you have setup a SERVICE capable of issuing client certificates with appropriate S/MIME support (email protection).

Connect an LDAP authentication module to the SERVICE, either as a primary LDAP, or secondary in addition to for example your Active Directory.

KeyTalk IT Security www.keytalk.com Page 21

Ensure the following settings are used in your KeyTalk LDAP Authentication module (mind the Address Book only checkmark!): Configure LDAP Server connection for Service Idap

| URL: *                                                                           | [ldap:// <your-ip>:389 or ldaps://<your-ip>:636</your-ip></your-ip>                                                                                                    | i                 |
|----------------------------------------------------------------------------------|----------------------------------------------------------------------------------------------------|-------------------|
| Bind DN: *                                                                       | uid=admin,dc=keytalk,dc=com                                                                                                    | i                 |
| Bind Password: *                                                                 | <yoursetpassword></yoursetpassword>                                                                                                    | 🖌 show 🚺          |
| Allow empty password:                                                            | i                                                                                                    |                   |
| Base DN: *                                                                       | ou=people,dc=keytalk,dc=com                                                                                                    |                   |
| Service User:                                                                    | admin                                                                                                    | i.                |
| Service Password:                                                                | <yoursetpassword></yoursetpassword>                                                                                                    | show              |
| Is Active Directory:                                                             |                                                                                                    |                   |
| Address Book only:                                                               | ✓ i                                                                                                    |                   |
| Address Book DN Template: *                                                      | uid=\$(email),ou=people,dc=keytalk,dc=com                                                                                                    | i                 |
| Invalid LDAP bind at<br>provided the LDAP s     It is recommended to<br>OK     C | ttempts are considered as if invalid credentials were supplied by the Key <sup>*</sup><br>server is physically accessible<br>to verify the entered Bind DN and Bind Password using the "CHECK" butt | Talk user,<br>on. |
| LDAPS CA Certificate                                                             |                                                                                                    |                   |

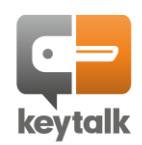

## 3.3 Writing non-KeyTalk managed certificates to the LDAP

When you do not wish to make use of the KeyTalk Certificate Life Cycle Management (CLM) virtual appliance, you can also opt to write your certificates directly into the LDAP using the LDAP protocol. The following would need to be used in addition to your set LDAP admin password: DN, CN, SN, objectClass, mail and userCertificate Used DN: "uid={emailaddress},{baseDN}" OU=people, DC=keytalk, DC=com

## 3.4 Restoring KeyTalk managed certificates to the LDAP

Should you ever lose the content of your KeyTalk S/MIME LDAP secure address book, then you can easily restore the content directly from the KeyTalk Certificate Life Cycle Management (CLM) virtual appliance.

Simply access your KeyTalk management UI, and select the DEVID USERS group of lost certificates you wish to populate again in the LDAP :

| MAIN SERVICES A                          | UTHENTICATION DEVI                                                       | D USERS ACCOUNTING | LICENSE | CERTIFICATES AND REVS | NETWORK | SYSTEM | ADMIN | RCCD | NOTIFICATIONS | LOGS |  |
|------------------------------------------|--------------------------------------------------------------------------|--------------------|---------|-----------------------|---------|--------|-------|------|---------------|------|--|
| View & Edit Import   Exp                 | port                                                                     |                    |         |                       |         |        |       |      |               |      |  |
| DevID Users                              |                                                                          |                    |         |                       |         |        |       |      |               |      |  |
| Service:                                 | test                                                                     |                    |         |                       |         |        |       |      |               |      |  |
| User Name:<br>case-insensitive substring |                                                                          |                    |         |                       |         |        |       |      |               |      |  |
| Having at least one Slot                 | in Learn Mode:<br>with Hardware Signature:<br>case-insensitive substring | any ¥              |         |                       |         |        |       |      |               |      |  |
| Results Per Page:                        | 10 🔻                                                                     |                    |         |                       |         |        |       |      |               |      |  |
| SEARCH                                   |                                                                          |                    |         |                       |         |        |       |      |               |      |  |

#### Now select:

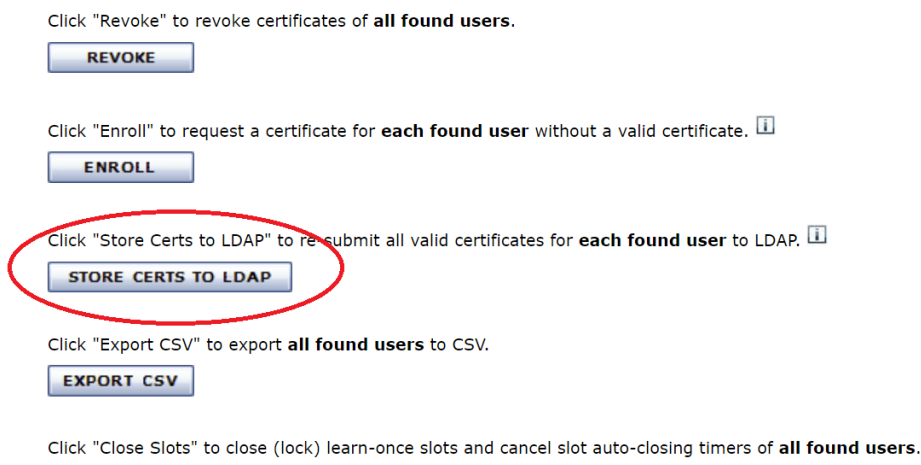

CLOSE SLOTS

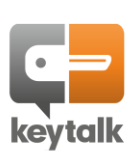

## 4 KeyTalk S/MIME LDAP as a web and mail client address book

## 4.1 Web based S/MIME email address book lookup

The LDAP web-interface listens by default on <a href="https://sethostname">https://sethostname</a>

In order to properly use <u>https://<setipaddress</u>> a valid SSL certificate is required. See chapter 1.2 step 6.

The HTTPS based S/MIME address search allows for <u>exact match only</u> lookups for email address S/MIME public key and certificate information in PEM/CRT and DER format. Wilcards are not permitted.

| <b>keytalk</b>                                      |                   |        |
|-----------------------------------------------------|-------------------|--------|
| Search for the email address you wish to send an er | ncrypted email to |        |
| Email address                                       |                   | Search |
| Found 1 result(s).                                  |                   |        |
| [support@keytalk.com]                               | Download DER      | PEM    |
| © KeyTalk 2019 the Netherlands   Versior            | n: 5.6.0          |        |

## 4.1 Webbased lookup basic look and feel change

The KeyTalk HTTPS based lookup of S/MIME secure email certificates supports basic look and feel changes, allowing changes to the logo and changes to the title. Color and font type changes are not supported in this release.

The custom logo must be 100x100 pixels in PNG or in GIF (animated gif is also supported)

The title supports UTF8 charactersets, and can have a maximum length of 250 characters. URL links are shown as plain text only to prevent potential abuse.

| nodes configured   Green = Online, Red = Offline  stomization stom logo setup. ppize logo noose File No file chosen 3 your own logo (Max: 100px width and/or 100px height. Filetype: PNG or GIF) | s c. statas |
|----------------------------------------------------------------------------------------------------|-------------|
| stom logo setup.<br>prize logo<br>noose File No file chosen<br>I your own logo (Max 188px width and/or 100px height. Filetype: PNG or GIF)                                                       |             |
| stomization<br>stom logo setup.<br>ymjze logo<br>noose File No file chosen<br>3 your own logo (Mae: 100px width and/or 100px height. Filetype: PNG or GIF)                                       |             |
| stom logo setup.<br>popize logo<br>noose File No file chosen<br>J your ownlogo (Max 188px width and/or 100px height. Filetype: PNG or GIF)                                                       |             |
| opnize logo<br>noose File No file chosen<br>4 your <del>own logo (Hax: 100px wid</del> th and/or 100px height. Filetype: PNG or GIF)                                                             |             |
| your own logo (Max 180px Width and/or 100px height. Filetype: PNG or GIF)                                                                                                    |             |
| d your <del>own logo (Max-180px wid</del> th and/or 100px height. Filetype: PNG or GIF)                                                                                                    |             |
|                                                                                                    |             |
|                                                                                                    |             |
|                                                                                                    | _           |
| rch for the email address you wish to send an encrypted email to                                                                                                    | $\geq$      |
| nize GUI title                                                                                                    |             |

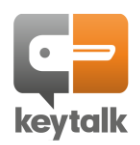

## 4.2 Mail client based S/MIME email address book lookup

The LDAP listens by default on <a href="https://data-indextracked-listens-by-default-indextracked-listens-by-default-indextracked-listens-by-defau

In order to properly use <u>Idaps://<sethostname></u> or <u>Idaps://<setipaddress></u> on port 636, a valid SSL certificate is required. See chapter 1.2 step 11.

**The LDAP(S) based S/MIME address search allows for** <u>a single return of a matching email address value</u> <u>only</u>

## 4.2.1 Automated mail client address book configuration

As of KeyTalk client and virtual appliance 5.5.5, the KeyTalk solution supports automated LDAP address book configuration for Outlook and MacMail on Windows and Mac.

Under KeyTalk SERVICES an appropriate KeyTalk Admin can set the LDAP S/MIME server address-book details, the KeyTalk client can auto-configure the supported mail client, by means an inbuilt REST-API fetch of these details.

Up to 3 different address books can be configured to be pushed automatically for auto configuration.

Set the LDAP address book in the KeyTalk virtual appliance under the appropriate SERVICE :

| Allow Enrolling S/MIME Certificates to External Parties: |                                                                                                    |
|----------------------------------------------------------|----------------------------------------------------------------------------------------------------|
| Install secure email S/MIME certificate to LDAP:         | Ø I                                                                                                    |
| Update Alt-Security-Identities in LDAP:                  |                                                                                                    |
| Public LDAP Address Books:                               | LDAP URL: Idaps://myldap><br>Search Base: ou=People,dc=keytalk,dc=com<br>LDAP URL:<br>Search Base: LDAP URL:<br>Search Base: Apply Address Books: I |

Now as soon as someone authenticates positively using the KeyTalk client, the address book is configured for either Outlook or MacMail or both when applicable.

Thunderbird is currently not covered. Should you have a need for it to be supported, kindly let us know.

## 4.2.2 Manual mail client address book configuration

You can configure this LDAP as your mailclient's address book, by adding it manually to your mailclient. Example in Outlook:

| ccount Settings                                                       |                                                    | Directories and Address Books                                                                                                    | Microsoft LDAP Directory                                                                                                  |
|-----------------------------------------------------------------------|----------------------------------------------------|----------------------------------------------------------------------------------------------------|----------------------------------------------------------------------------------------------------|
| Directories and Address Books<br>You can choose a directory or addres | ss book below to change or remove it.              | You can choose a directory or address book below to<br>Change Account<br>Directory Service (LDAP) Settings<br>You can enter the required settings to access informat | Server Settings<br>Server timeout in seconds: 60                                                                          |
| imail Data Files RSS Feeds SharePoint I                               | ists Internet Calendars Published Calendar Address | Server Information Type the name of the directory server your Internet servi system administrator has given you. Server Name: ugon Information Logon Information     | you want to return after a successful<br>search:<br>Search Base<br>Utse Default<br>(@ Custom: ou=People.dc=keytalk.dc=com |
| Name                                                                  | Туре                                               | This server requires me to log on                                                                                                    | Browsing                                                                                                    |
| Outlook Address Book                                                  | MAPI                                               | User Name:                                                                                                    | Enable Browsing (requires server support)                                                                                 |
| smime.keytalk.com                                                     | LDAP                                               | Password:                                                                                                    | OK Cancel Apply                                                                                                    |

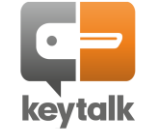

# 5 KeyTalk contact details and 3<sup>rd</sup> line support

# KeyTalk IT Security is registered with the Dutch chamber of commerce under: 59072555 with registered VAT number: NL853305766B01

Our office address: New Day Office KeyTalk IT Security Maanlander 47 3824MN Amersfoort The Netherlands

Phone: +3188 KEYTALK or +3188 5398255 Email: <u>sales[at]keytalk.com</u> Opening hours: Mo-Fr 08:00 – 18:00

Customer and partner technical <u>3<sup>rd</sup> line support</u> Phone: +3188 KEYTALK or +3188 5398255 Email: <u>support[at]keytalk.com</u> Opening hours: Mo-Su 00:00 - 24:00 (24/7)

 Website:
 https://www.keytalk.com

 Firmware/software:
 https://www.keytalk.com/download

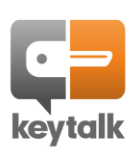

#### ANNEX A: Importing KeyTalk LDAP virtual appliance in AWS

#### AWS online guides include:

https://aws.amazon.com/ec2/vm-import/ https://docs.aws.amazon.com/vm-import/latest/userguide/vm-import-ug.pdf The below guide is a <u>summary</u> of the links above enhanced with hands-on experience.

This guide assumes that you have already created an account for AWS and configured payment for it.

#### Step 1: Ensure you have downloaded the KeyTalk S/MIME LDAP secure email address book for AWS/VMware

Step 2:Login to AWS <u>https://aws.amazon.com/console/</u>

| Step 3: | Create ar | n S3 bucl  | ket under: <mark> </mark> | https://console.aws.amazon.com/s3/ |   |                          |          |       |
|---------|-----------|------------|---------------------------|------------------------------------|---|--------------------------|----------|-------|
|         | aws       | Services 🗸 | Resource Groups 🗸         | <b>%</b>                           | ¢ | KeyTalk IT Security BV 🔻 | Global 👻 | Suppo |

| Amazon S3                                                                                                    | Welcome to Amazon S3. Create new buckets or select an existing bucket to view and configure properties. |                      | Doci           | umentation |
|----------------------------------------------------------------------------------------------------|----------------------------------------------------------------------------------------------------|----------------------|----------------|------------|
| Buckets                                                                                                    | S3 buckets                                                                                              |                      | C1 Discover th | ne console |
| Batch operations                                                                                                    | Q Search for buckets                                                                                    | All access types     |                | ~          |
| Block public access<br>(account settings)                                                                                         | + Create bucket Jiit public access settings Empty Delete                                                | $0_{\text{Buckets}}$ | 0 Regions      | C          |
| Feature spotlight (2)                                                                                                    | You do not have any buckets. Here is how to get started with S3.                                        | h Amazon             |                |            |
|                                                                                                    | Create bucket                                                                                           |                      |                | ×          |
| 1 Name and region                                                                                                    | (2) Configure options (3) Set permissions                                                               |                      | Review         |            |
| Name and region<br>Bucket name ()<br>keytalk-virtual-mach<br>Region<br>EU (Frankfurt)<br>Copy settings from<br>You have no bucket | ines an existing bucket s0 Buckets                                                                      |                      |                | ×<br>•     |
| Create                                                                                                    |                                                                                                    |                      | Cancel         | Next       |

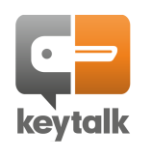

#### Step 4:Enable public access to the KeyTalk S3 bucket.

Since KeyTalk virtual appliances are public anyhow, this does not affect your security. However if this is an issue, feel free to close public access to the S3 bucket after importing the virtual machine into EC2 at the end of this guide.

| S3 buckets                                                                                                    |                                                                                                    |                                                                                                    | Discover the                                                                                                    | console  |
|----------------------------------------------------------------------------------------------------|----------------------------------------------------------------------------------------------------|----------------------------------------------------------------------------------------------------|----------------------------------------------------------------------------------------------------|----------|
| Q Search for buckets                                                                                                    |                                                                                                    | All access types                                                                                            |                                                                                                    | ~        |
| + Create bucket Edit public access settings Empty Delete                                                                                                    |                                                                                                    | 1 Buckets                                                                                                   | 1 Regions                                                                                                    | 2        |
| ✓ Bucket name ▼                                                                                                    | Access 🚺 🔻                                                                                                    | Region 💌                                                                                                    | Date created 💌                                                                                                    |          |
| keytalk-virtual-machines                                                                                                    | Objects can be public                                                                                                    | EU (Frankfurt)                                                                                              | Jun 10, 2019 7:15<br>GMT+0200                                                                                               | 5:03 PM  |
| Edit block public access s                                                                                                    | ettings for select                                                                                                    | ed buckets                                                                                                  |                                                                                                    | ×        |
| <ul> <li>Public access is granted to buckets and objects through access control lists (ACL buckets and objects is blocked, turn on Block <i>all</i> public access. These settings agarceers, but before applying any of these settings, ensure that your applications we to your buckets or objects within, you can customize the individual settings below.</li> <li>Block <i>all</i> public access</li> <li>Turning this setting on is the same as turning on all four settings below. Each of the following the setting the individual settings below. Each of the following the setting on a block <i>all</i> public access to buckets and objects granted through <i>new</i> access: will block public access permissions applied to newly added buckets or objects, and desn't change any existing permissions that allow public access to S3 resources using the same as the public access to buckets and objects granted through <i>any</i> access: will ignore all ACLs that grant public access to buckets and objects and objects.</li> <li>Block public access to buckets and objects granted through <i>new</i> puplic 3 will block new bucket policies that grant public access to buckets and objects. This S1 will block new bucket policies that grant public access to buckets and objects and objects. This S1 will block new bucket policies that grant public access to buckets and objects and objects.</li> <li>Block public and cross-account access to buckets with policies that grant public access for buckets with policies that grant public access for buckets with policies that grant public access for buckets with policies that grant public access for buckets with policies that grant public access for buckets with policies that grant public access for buckets with policies that grant public access for buckets with policies that grant public access for buckets with policies that grant public access for buckets with policies that grant public access for buckets with policies that grant public access for buckets with policies that grant public access for buckets with policies that grant public</li></ul> | <ul> <li>s), bucket policies, or both. In ord oply only to selected buckets. AWS will work correctly without public act to suit your specific storage use of a suit your specific storage use of a suit your specific storage and the suit your specific suit your specific suit your specific suit your specific storage and suit your specific suit your specific suit your specific suit your specific suit your specific suit your specific suit your specific suit your specific suit your specific suit your specific suit your specific storage and specific suit your specific suit your specific</li></ul> | er to ensure that public ac<br>S recommends that you tur<br>ccess. If you require some<br>cases. Learn more | cess to all your S3<br>m on Block <i>all</i> public<br>level of public acces<br>and objects. This settin<br>o S3 resources. | ss<br>Ig |

# Step 5:Select the created bucket and upload your KeyTalk LDAP secure email address book virtual appliance whereby you minimally upload the included VMDK file:

| Amazon S3 > keytalk-virtua | l-machines         |             |            |
|----------------------------|--------------------|-------------|------------|
| Overview                   | Properties         | Permissions | Management |
| L Upload + Create folder   | Download Actions ~ |             |            |

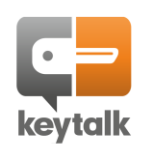

|                                |                                            | Upload                     | >          |
|--------------------------------|--------------------------------------------|----------------------------|------------|
| 1 Select files                 | 2 Set permissions                          | 3 Set properties           | (4) Review |
| To upload a file larger than 8 | 00 GB, use the AWS CLI, AWS SDK, or Amazon | S3 REST API. Learn more 🖓  |            |
|                                |                                            |                            |            |
|                                | Drag and d                                 | rop files and folders here |            |
|                                |                                            | OR                         |            |
|                                |                                            | Add files                  |            |
| Upload                         |                                            |                            | Next       |

| 1 Select files         | 2 Set permissions                                 | 3 Set properties             | 4 Review |
|------------------------|---------------------------------------------------|------------------------------|----------|
| 1 Files Size: 1015.7   | MB Target path: keytalk-virtual-machines          |                              |          |
| To upload a file large | r than 160 GB, use the AWS CLI, AWS SDK, or Amazo | on S3 REST API. Learn more 🖓 |          |
|                        | disk-0.vmdk<br>- 1015.7 MB                        |                              | ×        |
| Upload                 |                                                   |                              | Next     |

|                                                                   |                                   | Upload                                   |                          |                          | ×        |
|-------------------------------------------------------------------|-----------------------------------|------------------------------------------|--------------------------|--------------------------|----------|
| Select files                                                      | 2 Set permissions                 | 3 Set proper                             |                          |                          |          |
| Manage users                                                      |                                   |                                          |                          |                          | <b>^</b> |
| User ID 👖                                                         | Objects 🛑                         | Object permissions                       |                          |                          |          |
| info(Owner)                                                       | Read                              | 🗹 Read 🗹 Write                           | ×                        |                          |          |
| Access for other AWS accou                                        | Int + Add account                 |                                          |                          |                          |          |
| Account                                                           | Objects 🌘                         | Object permissions                       |                          |                          |          |
| Manage public permissions                                         |                                   |                                          |                          |                          |          |
| You can't grant public access be<br>Block public access settings. | cause Block public access setting | gs are turned on for this bucket. To det | ermine which settings ar | re turned on, check your |          |
| Do not grant public read access to                                | this object(s) (Recommended)      |                                          |                          |                          | ~        |
|                                                                   |                                   |                                          |                          |                          | -        |
| Upload                                                            |                                   |                                          |                          | Previous                 | Next     |

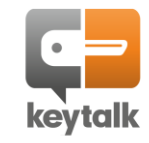

While most customers choose the Standard storage class, kindly read about storage classes and ensure you choose the class that best fits your scenario!

|                        |                                      |                                                             | Uploa                 | d                       |                             |                                |                      | ×    |
|------------------------|--------------------------------------|-------------------------------------------------------------|-----------------------|-------------------------|-----------------------------|--------------------------------|----------------------|------|
| $\bigcirc$             | Select files                         | Set permissions                                             |                       | 3 Set prop              | erties                      |                                | Review               |      |
| 2 Files                | Size: 5.3 GB Target p                | ath: keytalk-virtual-machines                               | _                     | _                       | _                           | _                              | _                    |      |
| 5                      | Storage class                        |                                                             |                       |                         |                             |                                |                      |      |
| c                      | Choose a storage class based on      | your use case and access requirements. Lear                 | n more 🛃 or see       | Amazon S3 pricing (     | 2                           |                                |                      |      |
|                        | Storage class                        | Designed for                                                | Availability<br>Zones | Min storage<br>duration | Min billable<br>object size | Monitoring and automation fees | Retrieval fees       |      |
|                        | O Standard                           | Frequently accessed data                                    |                       |                         |                             |                                |                      |      |
|                        | Intelligent-Tiering                  | Long-lived data with changing or<br>unknown access patterns | ≥3                    | 30 days                 |                             | Per-object fees<br>apply       |                      |      |
|                        | Standard-IA                          | Long-lived, infrequently accessed data                      | ≥3                    | 30 days                 | 128KB                       |                                | Per-GB fees<br>apply |      |
|                        | One Zone-IA                          | Long-lived, infrequently accessed, non-critical data        | ≥1                    | 30 days                 | 128KB                       | -                              | Per-GB fees<br>apply |      |
| Upl                    | load                                 |                                                             |                       |                         |                             |                                | Previous             | Next |
|                        |                                      |                                                             | Joload                |                         |                             |                                | ×                    |      |
| Ø 5                    | Select files                         | Set permissions                                             |                       | Set properties          |                             | A Review                       |                      |      |
|                        |                                      | <u> </u>                                                    | <u> </u>              |                         |                             |                                | <b>^</b>             |      |
| Files                  |                                      |                                                             |                       |                         |                             |                                |                      |      |
| 2 Files                | 5                                    | Size: 5.3 GB                                                |                       |                         |                             |                                |                      |      |
| Perrr<br>———<br>1 gran | ntees                                |                                                             |                       |                         |                             |                                |                      |      |
| Prop                   | erties                               |                                                             |                       |                         |                             |                                |                      |      |
| Encry<br>No            | ption                                | Stora<br>Stand                                              | ge class<br>ard       |                         |                             |                                |                      |      |
| Metad                  | lata                                 |                                                             |                       |                         |                             |                                |                      |      |
| Tag                    |                                      |                                                             |                       |                         |                             |                                | •                    |      |
|                        |                                      |                                                             |                       |                         |                             | Previous                       | Upload               |      |
| Amazon                 | S3 > keytalk-virtual-machin          | es                                                          |                       |                         |                             |                                |                      |      |
|                        | Overview                             | Properties Permissio<br>Public                              | ns                    | Management              |                             |                                |                      |      |
| <b>Q</b> Typ           | be a prefix and press Enter to searc | ch. Press ESC to clear.                                     |                       |                         |                             |                                |                      |      |
| 🔔 Uploa                | ad + Create folder Dow               | Inload Actions ~                                            |                       |                         |                             | E                              | U (Frankfurt)        | 8    |
|                        |                                      |                                                             |                       |                         |                             |                                | Viewing 1 to 2       |      |
| Na                     | ame 🔻                                |                                                             | Last modi             | fied 🔻                  | Size 🔻                      | Storage class                  | S ▼                  |      |
|                        | disk-0.vmdk                          |                                                             | Oct 2, 201            | 19 2:39:40 AM GMT+0     | 200 1015.7 MB               | Standard                       |                      |      |

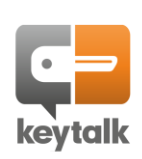

## Step 6:Lookup and note down the VMDK Object url. Select the vmdk file and open the OVERVIEW tab:

| Overview                                        | Properties        | Permissions       | Select from  |
|-------------------------------------------------|-------------------|-------------------|--------------|
| Open Download                                   | Download as       | Make public       | Copy path    |
| <b>Owner</b><br>7d70c62712f5d3afea4             | .6c44a610da093a59 | 0b293b3426576cdad | ld8da3e9c9ad |
| L <b>ast modified</b><br>Oct 2, 2019 2:39:40 AN | /I GMT+0200       |                   |              |
| <b>Etag</b><br>509f092681b9e90e36f              | bb7f4546faaf2-62  |                   |              |
| <b>Storage class</b><br>Standard                |                   |                   |              |
| <b>Server-side encryptio</b><br>None            | n                 |                   |              |
| <b>Size</b><br>1015.7 MB                        |                   |                   |              |
| Vov                                             |                   |                   |              |

## Step 7: Create an AWS administrator IAM user under:

## https://console.aws.amazon.com/iam/

Follow these steps:

<u>https://docs.aws.amazon.com/IAM/latest/UserGuide/getting-started\_create-admin-group.html</u>

## Step 8:Create and remember the AWS administrator IAM user Access key:

- Select the created user
- Select the Security credentials tab

| Search IAM         | 4 | Permissions Groups (1                                     | ) Tags Se                                  | ecurity credentials               | S Access Advisor                           |                                           |                                |
|--------------------|---|-----------------------------------------------------------|--------------------------------------------|-----------------------------------|--------------------------------------------|-------------------------------------------|--------------------------------|
| Dashboard          |   | Sign-in credentials                                       |                                            |                                   |                                            |                                           |                                |
| Groups             |   |                                                           | Summary                                    | <ul> <li>Console sign-</li> </ul> | in link: https://132020129990.signin.aws.a | mazon.com/console                         |                                |
| Users              |   | Co                                                        | nsole password                             | Enabled (never                    | signed in)   Manage                        |                                           |                                |
| Policies           |   | Assig                                                     | ned MFA device                             | Not assigned                      | Manage                                     |                                           |                                |
| Identity providers |   | Sig                                                       | ning certificates                          | None 🖋                            |                                            |                                           |                                |
| Account settings   |   | Access keys                                               |                                            |                                   |                                            |                                           |                                |
| Credential report  |   | Use access keys to make se<br>practice, we recommend freq | cure REST or HTTP<br>juent key rotation. L | Query protocol re<br>earn more    | quests to AWS service APIs. For your prot  | ection, you should never share your secre | et keys with anyone. As a best |
| Encryption keys    | • | Create access key                                         | >                                          |                                   |                                            |                                           |                                |
|                    |   | Access key ID                                             | Created                                    |                                   | Last used                                  |                                           | Status                         |
|                    |   |                                                           |                                            |                                   | No results                                 |                                           |                                |
|                    |   | SSH keys for AWS Co                                       | deCommit                                   |                                   |                                            |                                           |                                |

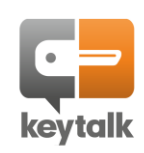

https://docs.aws.amazon.com/cli/latest/userguide/cli-chap-install.html#install-tool-bundled

## Step 10:Create an AWS CLI userprofile, from your local machine console type: aws configure

Enter the requested details, in our example the following applies:

C:\WINDOWS\system32>aws configure AWS Access Key ID [None]: AKI 73 AWS Secret Access Key [None]: Sq Lk Default region name [None]: eu-central-1 Default output format [None]: json

Lookup your region using the following reference table: https://docs.aws.amazon.com/general/latest/gr/rande.html

# Step 11: Create a containers.json file in the directory you are running the aws command from, with the following content matching your chosen settings and most important the vmdk Object url:

[ { "Description": "KeyTalk SMIME LDAP", "Format": "vmdk", "Url": "<u>https://keytalk-virtual-machines.s3.eu-central-1.amazonaws.com/disk-0.vmdk</u>" }

Step 12: Import the VMDK as an Amazon Machine Image (AMI) using the following command:

aws ec2 import-image --description "*KeyTalk LDAP VMDK*" --disk-containers "file://containers.json"

#### The following returned value is expected:

```
C:\aws>aws ec2 import-image --description "KeyTalk LDAP VMDK" --disk-containers "file://containers.json"
{
    "Description": "KeyTalk LDAP VMDK",
    "ImportTaskId": "import-ami-0679a1beb187b5277",
    "Progress": "2",
    "SnapshotDetails": [
        {
            "DiskImageSize": 0.0,
            "Format": "VMDK",
            "Unl": "https://keytalk-virtual-machines.s3.eu-central-1.amazonaws.com/disk-0.vmdk"
        }
    ],
    "Status": "active",
    "StatusMessage": "pending"
}
C:\aws>
```

#### Step 13: Verify the status of the import using the following command:

aws ec2 describe-import-image-tasks --import-task-ids import-ami-<my-ami-ID> given the above example the command is: aws ec2 describe-import-image-tasks --import-task-ids import-ami-0679a1beb187b5277

#### When the task is complete you should see a Completed status similar to:

KeyTalk IT Security www.keytalk.com Page 31

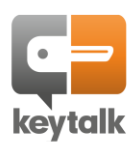

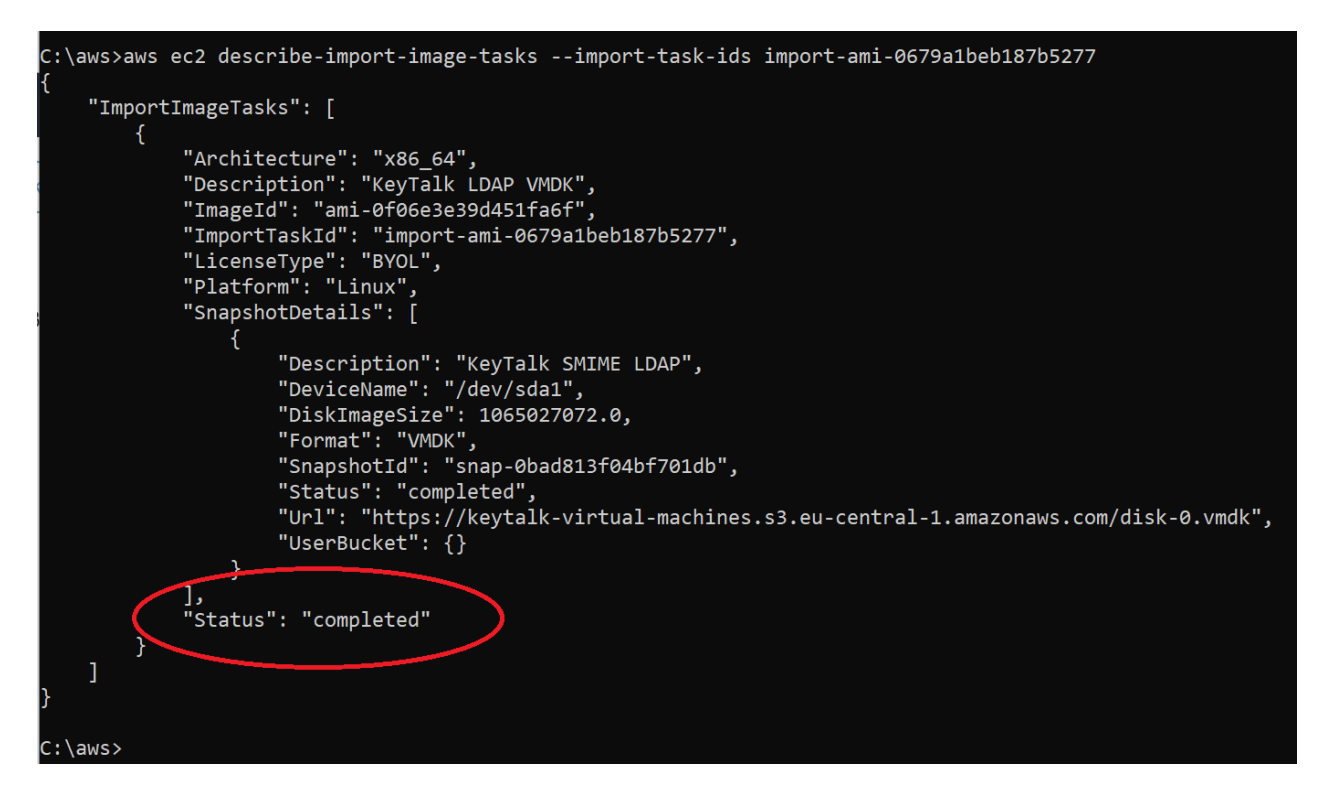

Step 14: Launch your created Amazon Machine Instance (AMI) as an EC2 Instance for your AWS region:

| EC2 Dashboard                                   | Resources                                                                                                    |                                                                                                    | C       |
|-------------------------------------------------|----------------------------------------------------------------------------------------------------|----------------------------------------------------------------------------------------------------|---------|
| Events                                          | You are using the following Amazon EC2 resources in the EU Cent                                                                          | ral (Frankfurt) region:                                                                                                    |         |
| Tags                                            | 1 Running Instances                                                                                                    | 0 Elastic IPs                                                                                                    |         |
| Reports                                         | 0 Dedicated Hosts                                                                                                    | 2 Snapshots                                                                                                    |         |
| Limits                                          | 2 Volumes                                                                                                    | 0 Load Balancers                                                                                                    |         |
| INSTANCES                                       | 0 Key Pairs                                                                                                    | 3 Security Groups                                                                                                    |         |
| Instances                                       | 0 Recement Groups                                                                                                    | o ocounty croups                                                                                                    |         |
| Launch Templates                                | o Hacement Gloups                                                                                                    |                                                                                                    |         |
| Spot Requests                                   |                                                                                                    |                                                                                                    | ×       |
| Reserved Instances                              | Learn more about the latest in AVVS Compute from AVVS re:Inv                                                                             | ent by viewing the EC2 videos La.                                                                                                    |         |
| Dedicated Hosts                                 |                                                                                                    |                                                                                                    |         |
| Capacity Reservations                           | Create Instance                                                                                                    | Migrate a Machine                                                                                                    |         |
| <ul> <li>IMAGES</li> <li>AMIs</li> </ul>        | To start using Amazon EC2 you will want to launch a virtual server,<br>known as an Amazon EC2 instance.                                  | Use CloudEndure Migration to simplify, expedite, and automate<br>large-scale migrations from physical, virtual, and cloud-based<br>infrastructure to AWS. |         |
| Bundle Tasks                                    | Launch Instance                                                                                                    | Get started with CloudEndure Migration C                                                                                                    |         |
| ELASTIC BLOCK<br>STORE                          | Note: Your instances will launch in the EU Central (Frankfurt) region                                                                    | 5                                                                                                    |         |
| Volumes                                         | Service Health                                                                                                    | Scheduled Events                                                                                                    | C       |
| Snapshots                                       |                                                                                                    |                                                                                                    |         |
| Lifecycle Manager                               | Service Status:                                                                                                    | EU Central (Frankfurt):                                                                                                    |         |
| NETWORK &                                       | EU Central (Frankfurt):                                                                                                    | No events                                                                                                    |         |
| SECURITY                                        | Availability Zone Status:                                                                                                    |                                                                                                    |         |
| SECURITY  1. Choose AMI 2. Choose Instance Type | Availability Zone Status:           3. Configure Instance         4. Add Storage         5. Add Tags         6. Configure Security Group | 7. Review                                                                                                    |         |
| Step 1: Choose an Ama                           | zon Machine Image (AMI)                                                                                                    | Cancel a                                                                                                    | nd Exit |
| An AMI is a template that contains the so       | ftware configuration (operating system, application server, and applications) required to la                                             | unch your instance. You can select an AMI provided by AWS, our user community, or t                                                                       | the AWS |
| Marketplace; or you can select one of you       | ur own AMIs.                                                                                                    |                                                                                                    |         |
| Q. Search for an AMI by entering a sear         | rch term e.g. "Windows"                                                                                                    |                                                                                                    | ×       |
|                                                 |                                                                                                    |                                                                                                    |         |

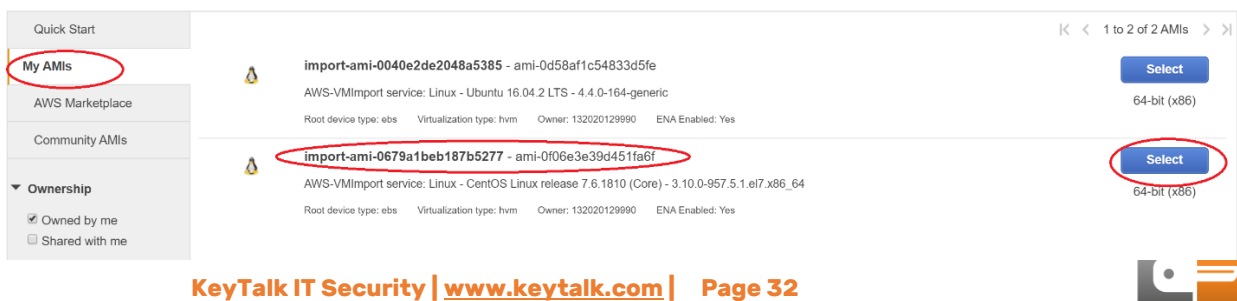

keytalk

# Depending on your performance requirement, select an Instance Type that offers at least 2 cores and 4 Gb memory (t2.medium / t3.medium), preferably 4 cores and 8 Gb memory (t2.xlarge / t3.xlarge)

#### Step 2: Choose an Instance Type

| General purpose | t2.medium  | 2 | 4   | EBS only | -   | Low to Moderate | Yes |
|-----------------|------------|---|-----|----------|-----|-----------------|-----|
| General purpose | t2.large   | 2 | 8   | EBS only | -   | Low to Moderate | Yes |
| General purpose | t2.xlarge  | 4 | 16  | EBS only | -   | Moderate        | Yes |
| General purpose | t2.2xlarge | 8 | 32  | EBS only | -   | Moderate        | Yes |
| General purpose | t3.nano    | 2 | 0.5 | EBS only | Yes | Up to 5 Gigabit | Yes |
| General purpose | t3.micro   | 2 | 1   | EBS only | Yes | Up to 5 Gigabit | Yes |
| General purpose | t3.small   | 2 | 2   | EBS only | Yes | Up to 5 Gigabit | Yes |
| General purpose | t3.medium  | 2 | 4   | EBS only | Yes | Up to 5 Gigabit | Yes |
| General purpose | t3.large   | 2 | 8   | EBS only | Yes | Up to 5 Gigabit | Yes |
| General purpose | t3.xlarge  | 4 | 16  | EBS only | Yes | Up to 5 Gigabit | Yes |
| General purpose | t3.2xlarge | 8 | 32  | EBS only | Yes | Up to 5 Gigabit | Yes |

Cancel Previous Review and Launch Nett: Configure Instance Details

Edit AMI

1. Choose AMI 2. Choose Instance Type 3. Configure Instance 4. Add Storage 5. Add Tags 6. Configure Security Group 7. Review

#### Step 7: Review Instance Launch

| Please review your instance launch details. | You can go back to edit changes for each section. Click Launch to assign a key pair to your instance and complete the launch process. |  |
|---------------------------------------------|----------------------------------------------------------------------------------------------------|--|
|                                             |                                                                                                    |  |
|                                             |                                                                                                    |  |

#### AMI Details

Туре 🕕

import-ami-0679a1beb187b5277 - ami-0f06e3e39d451fa6f
AWS-VMImport service: Linux - CentOS Linux release 7.6.1810 (Core) - 3.10.0-957.5.1.el7.x86\_64
Root Device Type: ebs Virtualization type: hvm

Protocol (i)

| ▼          | nstance Type        |            |       |                        |                       |                         | Ed                  | it instance type |
|------------|---------------------|------------|-------|------------------------|-----------------------|-------------------------|---------------------|------------------|
|            | Instance Type       | ECUs       | vCPUs | Memory (GiB)           | Instance Storage (GB) | EBS-Optimized Available | Network Performance |                  |
|            | t2.medium           | Variable   | 2     | 4                      | EBS only              | -                       | Low to Moderate     |                  |
| <b>▼</b> { | Security Groups     |            |       |                        |                       |                         | Edit                | security groups  |
|            | Security group name | launch-wiz | ard-2 | 040 40 0070205-04 5241 | 02-00                 |                         |                     |                  |

Source (i)

## Select an existing key pair or create a new key pair

×

Cancel Previous

Description (i)

A key pair consists of a **public key** that AWS stores, and a **private key file** that you store. Together, they allow you to connect to your instance securely. For Windows AMIs, the private key file is required to obtain the password used to log into your instance. For Linux AMIs, the private key file allows you to securely SSH into your instance.

Port Range (i)

Note: The selected key pair will be added to the set of keys authorized for this instance. Learn more about removing existing key pairs from a public AMI.

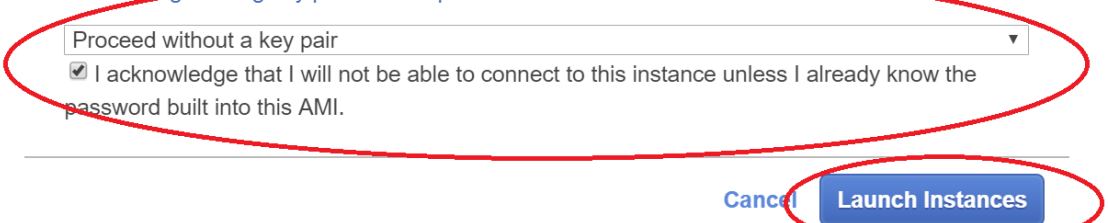

Possibly the instance will not launch as your account first needs a verification by AWS based on your chosen region.

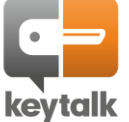

## Step 15: Set the Security policy firewall rules and inbound ports Go to EC2 Security Groups, and select either edit existing or create new:

|                                                                                                    | O Filter by tage of                                                                                                  | nd attributes or search by knoword                                                                                                    |                                                                                                    |                         |                                                                                                    |
|----------------------------------------------------------------------------------------------------|----------------------------------------------------------------------------------------------------|----------------------------------------------------------------------------------------------------|----------------------------------------------------------------------------------------------------|-------------------------|----------------------------------------------------------------------------------------------------|
| ORE                                                                                                    |                                                                                                    |                                                                                                    | N==== 1/00 ID                                                                                                    | 0                       |                                                                                                    |
| apshots                                                                                                    | Name                                                                                                    | sg-37c76157 default                                                                                                    | VPC ID<br>VDC-94afb3ff                                                                                                    | • Owner<br>132020129990 | default VPC security group                                                                                                    |
| ecycle Manager                                                                                                    |                                                                                                    | v                                                                                                    |                                                                                                    |                         |                                                                                                    |
| WORK &<br>CURITY                                                                                                    |                                                                                                    |                                                                                                    |                                                                                                    |                         |                                                                                                    |
| stic IPs                                                                                                    |                                                                                                    |                                                                                                    |                                                                                                    |                         |                                                                                                    |
| cement Groups                                                                                                    |                                                                                                    |                                                                                                    |                                                                                                    |                         |                                                                                                    |
| Pairs                                                                                                    |                                                                                                    |                                                                                                    |                                                                                                    |                         |                                                                                                    |
| D BALANCING                                                                                                    |                                                                                                    |                                                                                                    |                                                                                                    |                         |                                                                                                    |
| d Balancers                                                                                                    | •                                                                                                    |                                                                                                    |                                                                                                    |                         | _                                                                                                    |
| get Groups                                                                                                    | Select a security g                                                                                                  | proup above                                                                                                    |                                                                                                    |                         | _                                                                                                    |
| Inch Configurations                                                                                                    |                                                                                                    |                                                                                                    |                                                                                                    |                         |                                                                                                    |
| o Scaling Groups                                                                                                    |                                                                                                    |                                                                                                    |                                                                                                    |                         |                                                                                                    |
|                                                                                                    |                                                                                                    |                                                                                                    |                                                                                                    |                         |                                                                                                    |
| reate Secu                                                                                                    | rity Group                                                                                                    | C                                                                                                    |                                                                                                    |                         |                                                                                                    |
|                                                                                                    |                                                                                                    |                                                                                                    |                                                                                                    |                         |                                                                                                    |
| Security group                                                                                                    | name 🧻                                                                                                    | SMIME-LDAP                                                                                                    |                                                                                                    |                         |                                                                                                    |
| Descr                                                                                                    | iption 🧻                                                                                                    | KeyTalk SMIME LDAP Add                                                                                                    | ress Book                                                                                                    |                         |                                                                                                    |
|                                                                                                    | VPC (i)                                                                                                    | vpc-94afb3ff (default)                                                                                                    | V                                                                                                    |                         |                                                                                                    |
|                                                                                                    |                                                                                                    |                                                                                                    |                                                                                                    |                         |                                                                                                    |
| ype (i)                                                                                                    | Protocol                                                                                                    | i) Port Range (i)                                                                                                    | Destination (i)                                                                                                    |                         | Description (i)                                                                                                    |
| ype i                                                                                                    | Protocol (                                                                                                    | i) Port Range (i)                                                                                                    | Destination ()                                                                                                    |                         | Description (i)                                                                                                    |
| Type (i)<br>All traffic                                                                                                    | Protocol (                                                                                                    | i Port Range (i)<br>0 - 65535                                                                                                    | Destination (i)<br>Custom • 0.0.0.0/0                                                                                                    |                         | Description (i)<br>e.g. SSH for Admin                                                                                                    |
| ype ()<br>All traffic •                                                                                                    | Protocol (                                                                                                    | Port Range         i           0 - 65535         0                                                                                                    | Destination (i)<br>Custom • 0.0.0.0/0                                                                                                    |                         | Description (i)<br>e.g. SSH for Admin                                                                                                    |
| ype ()<br>All traffic •                                                                                                    | Protocol (                                                                                                    | i Port Range i<br>0 - 65535                                                                                                    | Destination (i)<br>Custom • 0.0.0.0/0                                                                                                    |                         | e.g. SSH for Admin                                                                                                    |
| ype ()<br>All traffic •                                                                                                    | Protocol (<br>All                                                                                                    | i Port Range i<br>0 - 65535                                                                                                    | Destination (i)<br>Custom • 0.0.0.0/0                                                                                                    |                         | Description (j)                                                                                                    |
| ype ()<br>All traffic •<br>Add Rule                                                                                                    | Protocol (<br>All                                                                                                    | <ul> <li>Port Range (i)</li> <li>0 - 65535</li> </ul>                                                                                                    | Destination (i)<br>Custom • 0.0.0.0/0                                                                                                    |                         | Description (i)                                                                                                    |
| All traffic  All traffic  All traffic  Add Rule reate Security group                                                                                                    | Protocol (<br>All<br>rity Group                                                                                      | Port Range     i     0 - 65535                                                                                                    | Destination (i)<br>Custom • 0.0.0.0/0                                                                                                    |                         | Description (i)                                                                                                    |
| ype ()<br>All traffic •<br>Add Rule<br>reate Secur<br>Security group                                                                                                    | Protocol (<br>All<br>rity Group                                                                                      | Port Range     O     O     SMIME-LDAP     Kautalk SMIME LDAP                                                                                                    | Destination ()<br>Custom • 0.0.0.0/0                                                                                                    |                         | Description (j)                                                                                                    |
| ype ()<br>All traffic  All traffic  Add Rule Security group Descr                                                                                                    | Protocol (<br>All<br>rity Group<br>name ()<br>iption ()                                                              | Port Range     i      Port Range     i      0 - 65535      SMIME-LDAP      KeyTalk SMIME LDAP Add                                                                                                    | Destination (i)<br>Custom                                                                                                    |                         | Description (i)                                                                                                    |
| All traffic  All traffic Add Rule reate Security group Descr                                                                                                    | Protocol (<br>All<br>rity Group<br>name ()<br>iption ()<br>VPC ()                                                    | Port Range     i      Port Range     i      0 - 65535                                                                                                    | Destination i<br>Custom v 0.0.0.0/0<br>ress Book                                                                                                    |                         | Description (i)                                                                                                    |
| inbound Uu<br>ype ()<br>All traffic •<br>Add Rule<br>reate Security<br>Security group<br>Descr<br>curity group rules                                                                                                    | Protocol (<br>All<br>name ()<br>iption ()<br>VPC ()                                                                  | Port Range     i      O - 65535                                                                                                    | Destination ()<br>Custom • 0.0.0.0/0<br>ress Book                                                                                                    |                         | Description ()                                                                                                    |
| All traffic  All traffic Add Rule Reate Security Descr Curity group Curity group Curity group Curity group Curity Group Curity Group Curity Curity Cu | Protocol (<br>All<br>rity Group<br>name ()<br>iption ()<br>VPC ()<br>:<br>tbound                                     | Port Range     i      Port Range     i      0 - 65535      SMIME-LDAP      KeyTalk SMIME LDAP Add     vpc-94afb3ff (default)                                                                                                    | Destination ()<br>Custom • 0.0.0.0/0<br>ress Book                                                                                                    |                         | Description (j)                                                                                                    |
| ype (i)<br>All traffic •<br>Add Rule<br>Security group<br>Descr<br>curity group rules<br>Inbound Ou                                                                                                    | Protocol (<br>All<br>name ()<br>iption ()<br>VPC ()<br>:<br>tbound                                                   | <ol> <li>Port Range         <ol> <li>Port Range             <li>Port Range             <li>Port Range             <li>Port Range             <li>Port Range             </li> <li>Port Range             </li> </li></li></li></li></ol> </li> </ol> | Destination ()<br>Custom                                                                                                    |                         | Description (i)                                                                                                    |
| vpe ()<br>All traffic •<br>Add Rule<br>reate Secur<br>Security group<br>Descr<br>curity group rules<br>Inbound Ou<br>ype ()                                                                                                    | Protocol (<br>All<br>name ()<br>iption ()<br>VPC ()<br>:<br>tbound<br>Protocol ()                                    | <ol> <li>Port Range i</li> <li>0 - 65535</li> </ol> SMIME-LDAP KeyTalk SMIME LDAP Add vpc-94afb3ff (default) Port Range i                                                                                                    | Destination ()<br>Custom                                                                                                    |                         | Description (i)                                                                                                    |
| ype ()<br>All traffic •<br>Add Rule<br>reate Secur<br>Security group<br>Descr<br>curity group rules<br>Inbound Ou<br>ype ()<br>Custom TCP F •                                                                                                    | Protocol (<br>All<br>name ()<br>iption ()<br>VPC ()<br>:<br>tbound<br>Protocol ()<br>TCP                             | <ul> <li>Port Range i</li> <li>0 - 65535</li> <li>O - 65535</li> <li>SMIME-LDAP</li> <li>KeyTalk SMIME LDAP Add</li> <li>vpc-94afb3ff (default)</li> <li>Port Range i</li> <li>443</li> </ul>                                                        | Destination ()           Custom •           0.0.0.0/0           ress Book           •           Source ()           Custom •           0.0.0.0/0, :://                                                                                                    |                         | Description ()<br>e.g. SSH for Admin                                                                                                    |
| All traffic  All traffic All traffic Add Rule Add Rule Curity group Descr Curity group rules Inbound Ou ype Outon TCP F Custom TCP F                                                                                                    | Protocol (<br>All<br>rity Group<br>name ()<br>iption ()<br>VPC ()<br>:<br>tbound<br>Protocol ()<br>TCP               | Port Range      O      Port Range      O      O      SMIME-LDAP      KeyTalk SMIME LDAP Add      vpc-94afb3ff (default)      Port Range      443      389                                                                                            | Destination i           Custom •         0.0.0.0/0           ress Book         •           Source i         •           Custom •         0.0.0.0/0, :://           Custom •         0.0.0.0/0, :://                                                                                                    |                         | Description (i)<br>e.g. SSH for Admin<br>Description (i)<br>e.g. SSH for Admin<br>e.g. SSH for Admin                                                                                                    |
| Add Rule<br>Add Rule<br>Add Rule<br>reate Security<br>Security group<br>Descr<br>Curity group rules<br>Inbound Ou<br>Ou<br>Ou<br>Ou<br>Ou<br>Ou<br>Custom TCP F •<br>Custom TCP F •                                                                                                    | Protocol (<br>All<br>rity Group<br>name ()<br>iption ()<br>VPC ()<br>:<br>tbound<br>Protocol ()<br>TCP<br>TCP        | <ul> <li>Port Range (i)</li> <li>0 - 65535</li> <li>0 - 65535</li> <li>SMIME-LDAP</li> <li>KeyTalk SMIME LDAP Add<br/>vpc-94afb3ff (default)</li> <li>Port Range (i)</li> <li>443</li> <li>389</li> <li>636</li> </ul>                               | Destination ()<br>Custom                                                                                                    |                         | Description (i)<br>e.g. SSH for Admin                                                                                                    |
| Add Rule Add Rule Add Rule Add Rule Curity group Descr Curity group rules Inbound Ou Uppe  Custom TCP F  Custom TCP F  Custom TCP F  Custom TCP F                                                                                                    | Protocol (<br>All<br>name ()<br>iption ()<br>VPC ()<br>:<br>tbound<br>Protocol ()<br>TCP<br>TCP<br>TCP               | <ul> <li>Port Range (i)</li> <li>0 - 65535</li> <li>O - 65535</li> <li>SMIME-LDAP</li> <li>KeyTalk SMIME LDAP Add<br/>vpc-94afb3ff (default)</li> <li>Port Range (i)</li> <li>443</li> <li>389</li> <li>636</li> <li>3000</li> </ul>                 | Destination ()         Custom •       0.0.0.0/0         ress Book         •         Source ()         Custom •       0.0.0.0/0, :://         Custom •       0.0.0.0/0, :://         Custom •       0.0.0.0/0, :://         Custom •       0.0.0.0/0, :://         Custom •       0.0.0.0/0, :://         Custom •       0.0.0.0/0, ::// |                         | Description ()<br>e.g. SSH for Admin                                                                                                    |
| VPP (1)<br>All traffic •<br>Add Rule<br>reate Security<br>reate Security group<br>Descr<br>Descr<br>Durity group rules<br>Inbound Ou<br>ype (1)<br>Custom TCP F •<br>Custom TCP F •<br>Custom TCP F •                                                                                                    | Protocol (<br>All<br>rity Group<br>name ()<br>iption ()<br>VPC ()<br>:<br>tbound<br>Protocol ()<br>TCP<br>TCP<br>TCP | i       Port Range (i)         0 - 65535         SMIME-LDAP         KeyTalk SMIME LDAP Add         vpc-94afb3ff (default)         i       Port Range (i)         443         389         636         3000                                            | Destination ()         Custom •       0.0.0.0/0         ress Book         •         Source ()         Custom •       0.0.0.0/0, :://         Custom •       0.0.0.0/0, :://         Custom •       0.0.0.0/0, :://         Custom •       0.0.0.0/0, :://         Custom •       0.0.0.0/0, :://         Custom •       0.0.0.0/0, ::// |                         | Description ()         e.g. SSH for Admin         Description ()         e.g. SSH for Admin         e.g. SSH for Admin         e.g. SSH for Admin         e.g. SSH for Admin         e.g. SSH for Admin         e.g. SSH for Admin         e.g. SSH for Admin         e.g. SSH for Admin |
| Add Rule<br>Curity group rules<br>Inbound Ou<br>Ou<br>Ou<br>Ou<br>Ou<br>Ou<br>Ou<br>Ou<br>Ou<br>Ou                                                                                                    | Protocol (<br>All<br>name î)<br>iption î)<br>VPC î)<br>:<br>tbound<br>Protocol (<br>TCP<br>TCP<br>TCP                | i       Port Range (i)         0 - 65535         SMIME-LDAP         KeyTalk SMIME LDAP Add         vpc-94afb3ff (default)         i       Port Range (i)         443         389         636         3000                                            | Destination i Custom                                                                                                    |                         | Description ()<br>e.g. SSH for Admin<br>Description ()<br>e.g. SSH for Admin<br>e.g. SSH for Admin<br>e.g. SSH for Admin<br>e.g. SSH for Admin                                                                                                    |

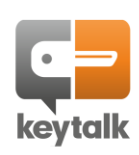

## Step 16: Apply the security group: Select the KeyTalk LDAP secure email address book from EC2 and select:

| EC2 Dashboard         | *  | Launch Instar   | ce 🔻 Connec                     | Actions A                                           |       |                       |                                |                   |               |                                | ₫      | <del>ب</del> | ÷ ( |
|-----------------------|----|-----------------|---------------------------------|-----------------------------------------------------|-------|-----------------------|--------------------------------|-------------------|---------------|--------------------------------|--------|--------------|-----|
| Tags                  | 4  | Q. Filter by ta | gs and attributes or se         | Connect<br>Get Windows Password                     |       |                       |                                |                   |               | <b>@</b> K <                   | 1 to : | 2 of 2 🔿     | >>  |
| Reports<br>Limits     |    | Name            | <ul> <li>Instance ID</li> </ul> | Create Template From Insta<br>Launch More Like This | ance  | oility Zone ⊸         | Instance State 👻               | Status Checks 👻   | Alarm Status  | Public DNS (IPv4)              | - IPv  | 4 Public     | IP  |
|                       |    |                 | i-02c2abbca                     | 6da<br>Instance State                               |       | ral-1b                | running                        | 2/2 checks        | None          | ec2-18-185-125-22.eu           | 18.    | 185.125.2    | 2   |
| Instances             |    |                 | i-065843c09                     | Instance Settings                                   |       | ral-1b                | running                        | 2/2 checks        | None          | ec2-18-196-163-212.eu          | 18.    | 196.163.2    | 12  |
| Launch Templates      |    |                 |                                 | Image                                               |       | Chapge S              | curity Croups                  |                   |               |                                |        |              |     |
| Spot Requests         |    |                 |                                 | CloudWatch Monitoring                               |       | Attach Net            | work Interface                 |                   |               |                                |        |              |     |
| Reserved Instances    |    | 4               |                                 |                                                     | -     | Detach Ne             |                                |                   |               |                                |        |              |     |
| Dedicated Hosts       |    | Instance: i-0   | 65843c093132a596                | Public DNS: ec2-18-196-16                           | 3-212 | .e Disassocia         |                                | .com              |               |                                |        |              |     |
| Capacity Reservations |    | Description     | Status Checks                   | Monitoring Tags                                     |       | Change S<br>Manage IF | ource/Dest. Check<br>Addresses |                   |               |                                |        |              |     |
| MAGES                 | 1. |                 | Instance ID                     | i-065843c093132a596                                 |       |                       |                                | Public DNS (IPv4) | ec2-18-196-16 | 63-212.eu-central-             |        |              |     |
| Rundlo Taska          |    |                 |                                 |                                                     |       |                       |                                |                   | 1.compute.am  | nazonaws.com                   |        |              |     |
| Dunuis Taaka          |    |                 | Instance state                  | running                                             |       |                       |                                | IPv4 Public IP    | 18.196.163.21 | 12                             |        |              |     |
| ELASTIC BLOCK         |    |                 | Instance type                   | t2.medium                                           |       |                       |                                | IPv6 IPs          | -             |                                |        |              |     |
| - STORE               |    |                 | Elastic IPs                     |                                                     |       |                       |                                | Private DNS       | ip-172-31-32- | 131.eu-central-1.compute.inter | nal    |              |     |
| Volumes               |    |                 | Availability zone               | eu-central-1b                                       |       |                       |                                | Private IPs       | 172.31.32.131 | 1                              |        |              |     |

## Assign the security group and confirm:

## **Change Security Groups**

Instance ID:i-065843c093132a596 Interface ID:eni-0826580ec21306cb4

Select Security Group(s) to associate with your instance

|   | Security Group ID                 | Security Group Name | Description                                           |
|---|-----------------------------------|---------------------|-------------------------------------------------------|
|   | sg-37c76157                       | default             | default VPC security group                            |
|   | sg-0d8524a1028beb26d              | KeyTalk Server      | KeyTalk Server FW rules                               |
|   | sg-095c30968de9d07e3              | launch-wizard-1     | launch-wizard-1 created 2019-10-02T02:08:27.426+02:00 |
|   | sg-09975d7 <del>cafeefa4</del> d0 | launch-wizard-2     | launch-wizard-2 created 2019-10-02T03:05:01,524+02:00 |
| • | sg-0a457abac48f7c56d              | SMIME-LDAP          | KeyTalk SMIME LDAP Address Book                       |
|   |                                   |                     |                                                       |

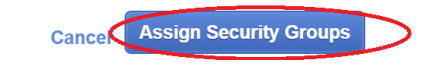

## Step 17: Lookup the IP address and register your account using port :3000/register over HTTPS:

| EC2 Dashboard         | Launch Instance 👻 Col           | Actions *              |                             |                  |                   |                  |                             | Ā        | e •               | (      |
|-----------------------|---------------------------------|------------------------|-----------------------------|------------------|-------------------|------------------|-----------------------------|----------|-------------------|--------|
| Tags 4                | Q Filter by tags and attributes | or search by keyword   |                             |                  |                   |                  | <b>0</b> K <                | 1 to 2 c | of 2 >            | $\geq$ |
| Reports               | Name - Instand                  | e ID 🔺 Instance T      | ype 👻 Availability Zone 🗸   | Instance State 👻 | Status Checks 👻   | Alarm Status     | Public DNS (IPv4)           | IPv4 F   | Public IP         |        |
| Limits                | i-02c2a                         | bbca6da7f48c t2.medium | eu-central-1b               | running          | 2/2 checks        | None 🍃           | ec2-18-185-125-22.eu        | 18.18    | 5 <u>.12</u> 5.22 |        |
| INSTANCES             | i-06584                         | 3c093132a596 t2.medium | eu-central-1b               | 🥥 running        | 2/2 checks        | None 🍃           | ec2-18-196-163-212.eu       | 18.19    | 6.163.212         | 2      |
| Instances             |                                 |                        |                             |                  |                   |                  |                             | -        |                   | /      |
| Launch Templates      |                                 |                        |                             |                  |                   |                  |                             |          |                   |        |
| Spot Requests         |                                 |                        |                             |                  |                   |                  |                             |          |                   |        |
| Reserved Instances    | €                               |                        |                             |                  |                   |                  |                             |          |                   |        |
| Dedicated Hosts       | Instance: i-065843c093132a      | 596 Public DNS: ec2-1  | 8-196-163-212.eu-central-1. | compute.amazonaw | /s.com            |                  |                             |          |                   | 3      |
| Capacity Reservations | Description Status Chec         | ks Monitoring Tag      | 3                           |                  |                   |                  |                             |          |                   |        |
| IMAGES                | •                               | 0 0                    |                             |                  |                   |                  |                             |          |                   |        |
| AMIs                  | Instance                        | ID i-065843c093132a596 |                             |                  | Public DNS (IPv4) | ec2-18-196-163-  | 212.eu-central-             |          |                   |        |
| Bundle Tasks          | Instance st                     | ate running            |                             |                  | IPv4 Public IP    | 18.196.163.212   |                             |          |                   |        |
| - ELASTIC BLOCK       | Instance ty                     | pe t2.medium           |                             |                  | IPv6 IPs          |                  |                             |          |                   |        |
| STORE                 | Elastic                         | Ps                     |                             |                  | Private DNS       | ip-172-31-32-131 | .eu-central-1.compute.inter | al       |                   |        |
| Volumes               | Availability zo                 | ne eu-central-1b       |                             |                  | Private IPs       | 172.31.32.131    | >                           |          |                   |        |

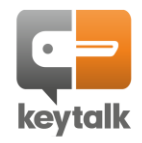

×

# ANNEX B: Importing KeyTalk LDAP virtual appliance in Azure

Step 1: Download the KeyTalk virtual appliance for Hyper-V / Azure from the KeyTalk website download section.

OR use the pre-uploaded public available Azure Blob as found here:

https://keytalkvirtualappliances.blob.core.windows.net/keytalk-virtual-appliance-565/LDAP-HA-VHD.vhd

and continue with step 4

## Step 2:Go to: <a href="https://portal.azure.com/#home">https://portal.azure.com/#home</a>

Step 3:Go to: Storage accounts -> select your general purpose storage account -> select your container under blobs

Now upload the KeyTalk VHD to your container as a "Page Blob" as set under "advanced"

| Upload blob ×<br>keytalk-virtual-appliance-565/ |  |
|-------------------------------------------------|--|
| Files 🕦                                         |  |
| "LDAP-HA-VHD.vhd"                               |  |
| Overwrite if files already exist                |  |
| ↑ Advanced                                      |  |
| Authentication type 🚯                           |  |
| Azure AD user account Account key               |  |
| Blob type 🚯                                     |  |
| Page blob V                                     |  |
| Upload .vhd files as page blobs (recommended)   |  |
| Block size 🚯                                    |  |
| 4 MB 🗸 🗸                                        |  |
| Upload to folder                                |  |
|                                                 |  |
|                                                 |  |
|                                                 |  |

Upload

|                     | 1 dy do you go                                                                                 |
|---------------------|------------------------------------------------------------------------------------------------|
| * Resource group    | KevTalk Virtual Appliances                                                                     |
| 5 1 5               | Create new                                                                                     |
| Disk details        |                                                                                                |
| * Disk name 🚯       | KeyTalk_SMIME_LDAP_HA                                                                          |
| * Region 🕦          | (Europe) West Europe                                                                           |
| Availability zone   | None                                                                                           |
| Source type 🚯       | Storage blob                                                                                   |
| Source subscription | Pay-as-vou-go                                                                                  |
| * Source blob       | https://keytalkvirtualappliances.blob.core.windows.net/keytalk-virtual-appliance-56.<br>Browse |
| OS type 🚯           | Windor (s Linux Jone (data disk)                                                               |
| * Size 🚯            | 16 GiB                                                                                         |

Note: While a Standard HDD suffices, you may want to use an SSD for improved performance

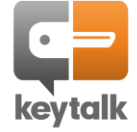

| SMIME_L                  | DAP_HA                                                        |
|--------------------------|---------------------------------------------------------------|
|                          | ≪ ← Create VM ← Create snapshot 👼 Delete                      |
| S Overview               | Resource group (change)<br>KeyTalk_Virtual_Appliances         |
| Activity log             | Disk state<br>Unattached                                      |
| * Subscription           | Pay-as-you-go                                                 |
| * Resource group 🕦       | KeyTalk_Virtual_Appliances                                    |
| Instance details         |                                                               |
| * Virtual machine name 🚯 | My-KeyTalk-SMIME-LDAP-Server                                  |
| * Region 🚯               | (Europe) West Europe                                          |
| Availability options 🚯   | No infrastructure redundancy required                         |
| * Image 🚯                | KeyTalk_SMIME_LDAP_HA<br>Browse all public and private images |
| * Size                   | Standard B2ms                                                 |
| <b>`</b>                 | Change size                                                   |

Step 6: Go to the Virtual Machine and note the assigned public IP and internal IP for DNS resolving

## Step 7: Add inbound ports (see chapter 1)

| My-KeyTalk-SMIME-LD           | AP-Server - Net              | working                               |                |                         |                      |                  |                   | 2       |
|-------------------------------|------------------------------|---------------------------------------|----------------|-------------------------|----------------------|------------------|-------------------|---------|
|                               | Attach netwo                 | ork interface 🏾 🛷 Detach network int  | erface         |                         |                      |                  |                   |         |
| Qverview                      | â Network In                 | terface: my-keytalk-smime-lda75       | 4 Effectiv     | e security rules To     | opology              |                  |                   |         |
| Activity log                  | Virtual network/<br>Disabled | subnet: KeyTalk_Virtual_Appliances-vn | et/default     | NIC Public IP: 40.113.1 | 38.133 NIC Priva     | ate IP: 10.0.0.6 | Accelerated netwo | orking: |
| Access control (IAM)          |                              |                                       |                |                         |                      |                  |                   |         |
| 🛷 Tags                        | Inbound port                 | rules Outbound port rules Ap          | plication secu | rity groups Load ba     | lancing              |                  |                   |         |
| X Diagnose and solve problems | Network sec<br>Ida754)       | curity group My-KeyTalk-SMIME-LD      | AP-Server-nsg  | (attached to network    | interface: my-keytal | k-smime-         | Add inbound p     | ort     |
| Settings                      | Impacts 0 sul                | onets, 1 network interfaces           |                |                         |                      |                  |                   |         |
| 🖄 Networking                  | PRIORITY                     | NAME                                  | PORT           | PROTOCOL                | SOURCE               | DESTINATION      | ACTION            |         |
| 😂 Disks                       | 65000                        | AllowVnetInBound                      | Any            | Any                     | VirtualNetwork       | VirtualNetwork   | Allow             |         |
| 👰 Size                        | 65001                        | AllowAzureLoadBalancerInBou           | Any            | Any                     | AzureLoadBala        | Any              | Allow             |         |
| Security                      | 65500                        | DenyAllInBound                        | Any            | Any                     | Any                  | Any              | 🕴 Deny            |         |
| Extensions                    |                              |                                       |                |                         |                      |                  |                   |         |

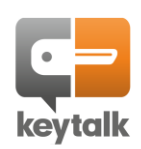